## SonicWall<sup>®</sup> SonicOS 6.5 Quick Configuration

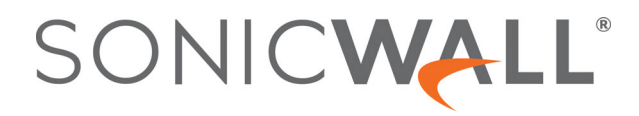

### Contents

#### Part 1. About Quick Configuration Guides

| Using SonicWall Quick Configuration Guides       | . 5 |
|--------------------------------------------------|-----|
| About the Quick Configuration Guides             | . 5 |
| Configuring a Static IP Address with NAT Enabled | . 5 |
| Launching the Guides                             | . 6 |
| Navigating through the Guides                    | . 7 |

#### Part 2. Guides

| Using the Setup Guide                                              | 9  |
|--------------------------------------------------------------------|----|
| Setup Guide                                                        | 9  |
| Accessing the Setup Guide1                                         | 0  |
| Deployment Scenario (Wireless Platforms only)                      | 0  |
| Change Administrator Password                                      | 1  |
| Time Zone                                                          | 1  |
| Configure Modular Device Type1                                     | 2  |
| Configure 3G/4G/LTE                                                | 3  |
| Configure Modem1                                                   | 5  |
| WAN Failover Dialup Connection1                                    | 6  |
| WAN Network Mode1                                                  | 7  |
| LAN Settings                                                       | 2  |
| LAN DHCP Settings                                                  | 2  |
| Regulatory Domain Registration (Wireless Platforms only)           | 3  |
| WLAN Radio Settings (Wireless Platforms only) 2                    | 4  |
| WLAN Security Settings (Wireless Platforms only) 2                 | 8  |
| WPA/WPA2 Mode Settings (Wireless Platforms only)                   | 9  |
| WLAN VAP (Virtual Access Point) Settings (Wireless Platforms only) | 0  |
| Ports Assignment                                                   | 1  |
| Configuration Summary                                              | 4  |
| Setup Guide Complete                                               | 5  |
| Using the PortShield Interface Guide                               | 6  |
| DortShield Interface Guide                                         | 6  |
|                                                                    | 0  |
| Using the Public Server Guide                                      | 0  |
| Public Server Guide                                                | 0  |
| Public Server Type                                                 | 1  |
| Private Network                                                    | 2  |
| Server Public Information                                          | 3  |
| Public Server Configuration Summary4                               | 3  |
| Using the VPN Guide                                                | 6  |
| VPN Guide                                                          | 6  |
| Configuring a Site-to-Site VPN                                     | .6 |
|                                                                    | -  |

| Creating a WAN GroupVPN                                          |
|------------------------------------------------------------------|
| Using the Wireless Guide (Wireless Platforms only)57             |
| Wireless Guide                                                   |
| Regulatory Domain Registration                                   |
| Wireless LAN Settings                                            |
| WLAN Radio Settings                                              |
| WLAN Security Settings                                           |
| WPA Mode Settings                                                |
| WLAN VAP (Virtual Access Point) Settings                         |
| WLAN VAP (Virtual Access Point) Settings — VAP SSID              |
| WLAN VAP (Virtual Access Point) Settings — VAP WPA Mode Settings |
| WLAN VAP (Virtual Access Point) Settings > WLAN Subnet and Zone  |
| Wireless Configuration Summary                                   |
| Lising the App Bule Guide 71                                     |
| App Bulo Guide                                                   |
| App Rule Boliov Type 72                                          |
|                                                                  |
| Using the WXA Setup Guide                                        |
| WXA Setup Guide                                                  |
| Getting Started                                                  |
| Interface Page                                                   |
| Enable Acceleration Page83                                       |
| Groups Page                                                      |
| WXAs Page                                                        |
| Acceleration Components                                          |
| VPNs Page                                                        |
| Routes Page                                                      |
| Done Page                                                        |
| WFS for Signed SMB Setup Guide                                   |
| Select the Dedicated WXA                                         |
| Enable Extended Support                                          |
| Domain Details                                                   |
| Join the Domain                                                  |
| Configure Shares                                                 |
| Configure Local File Servers                                     |
| Configure Remote File Servers                                    |
| Add Domain Records                                               |
| Done Page 95                                                     |

#### Part 3. Appendix

| SonicWall Support   | . 97 |
|---------------------|------|
| About This Document | . 98 |

### **About Quick Configuration Guides**

• Using SonicWall Quick Configuration Guides

Using SonicWall Quick Configuration Guides

• About the Quick Configuration Guides on page 5

### **About the Quick Configuration Guides**

IMPORTANT: The initial Setup Guides launched when setting up new SonicWall security appliances are different from the Quick Configuration guides displayed by clicking Quick Configuration from the SonicOS Management Interface. For information about the initial Setup Guides, see the *Getting Started Guide* for the new security appliance.

**Quick Configuration** provides easy-to-use configuration guides (wizards) to assist you with initial policy and security creation:

- Securing your internet connection
- Selecting initial ports assignment for PortShield (TZ Series and SOHO Series security appliances only)
- Providing public access to an external server
- Creating site-to-site VPN policies
- Configuring network settings and security features of the WAN radio interface (TZ W series and SOHO W series security appliances only)
- Configuring App Rules for security
- Configuring a WXA series appliance (for installing WXA appliances on SonicWall security appliances only)

#### **Topics:**

- Configuring a Static IP Address with NAT Enabled on page 5
- Launching the Guides on page 6
- Navigating through the Guides on page 7

### **Configuring a Static IP Address with NAT Enabled**

Using NAT to set up your SonicWall eliminates the need for public IP addresses for all computers on your LAN. It is a way to conserve IP addresses available from the pool of IPv4 addresses for the Internet. NAT also allows you to conceal the addressing scheme of your network. If you do not have enough individual IP addresses for all computers on your network, you can use NAT for your network configuration.

Essentially, NAT translates the IP addresses in one network into those for a different network. As a form of packet filtering for security appliances, it protects a network from outside intrusion from hackers by replacing the internal (LAN) IP address on packets passing through a SonicWall with a "fake" one from a fixed pool of addresses. The actual IP addresses of computers on the LAN are hidden from outside view.

1

This section describes configuring the SonicWall network security appliance in the NAT mode. If you are assigned a single IP address by your ISP, follow the instructions below.

(i) | TIP: Be sure to have your network information, including your WAN IP address, subnet mask, and DNS settings, ready. This information is obtained from your ISP.

### Launching the Guides

NOTE: An initial Startup Guide appears automatically when you first activate a TZ series or SOHO series (i) security appliance. This guide is different from a Setup Guide. For further information, see the Getting Started Guide for your TZ series or SOHO series security appliance.

A Setup Guide appears automatically when you first activate an NSa series, NSA series, or SM series security appliance.

To launch a SonicWall Configuration Guide any time other than initial start up, click Quick Configuration on the top of any page of the Quick Configuration management interface. The Welcome page displays.

() NOTE: The PortShield Guide appears only for TZ series and SOHO series security appliances, and the Wireless Guide appears only for TZ W series and SOHO series security appliances. Other guides, such as the App Rule Guide, require a valid license to display.

#### Welcome

#### Welcome to the Configuration Guide

Select one of the guides below to easily configure your SonicWall:

- Setup Guide This guide will help you guickly configure the SonicWall to secure your Internet connection. Once completed, you can use the SonicWall Web Management Interface for additional configuration.
- Public Server Guide Quickly configure your SonicWall to provide public access to an internal server.
- O VPN Guide Create a new site-to-site VPN Policy or configure the WAN GroupVPN to accept connections from the Global VPN Client.
- App Rule Guide Configure the security features for App Rule
- WXA Setup Guide Configure the coupled WXA series appliance for WAN Acceleration

From this page, you select one of these Guides:

- Using the Setup Guide on page 9
- Using the PortShield Interface Guide on page 36 (this guide is available only for TZ series and SOHO series security appliances)
- Using the Public Server Guide on page 40
- Using the VPN Guide on page 46
- Using the Wireless Guide (Wireless Platforms only) on page 57 (this guide is available only for wireless security appliances)
- Using the App Rule Guide on page 71
- Using the WXA Setup Guide on page 80 (use this guide only when installing a WXA appliance on a SonicWall security appliance)

### Navigating through the Guides

You move forwards and backwards through the guides by clicking the **NEXT** and **BACK** buttons respectively. The titles of the pages appear at the top of the guide. As you complete steps and progress through a guide, the color of the completed page title changes color and a checkmark appears next to the title.

| 1 · · · ·  |           |             |          | <br> |
|------------|-----------|-------------|----------|------|
| ✓ Password | Time Zone | 3G/4G Modem | WAN Mode |      |

You can exit a guide at any time by clicking the **EXIT GUIDE** button. If you exit before completing the configuration, a popup dialog displays requesting confirmation of exiting without saving any settings:

| If you exit the WXA Setup Guide any outstanding changes will not be saved. |
|----------------------------------------------------------------------------|
| Are you sure you want to exit the guide?                                   |

Click **OK** to exit the guide, **Cancel** to continue the configuration.

### Part 2

### Guides

- Using the Setup Guide
- Using the PortShield Interface Guide
- Using the Public Server Guide
- Using the VPN Guide
- Using the Wireless Guide (Wireless Platforms only)
- Using the App Rule Guide
- Using the WXA Setup Guide

### **Using the Setup Guide**

• Setup Guide on page 9

### Setup Guide

(i) **NOTE:** An Initial **Startup Guide** appears when you first activate your TZ series or SOHO series security appliance. This guide is described in the *Getting Started Guide* for your TZ series or SOHO series security appliance.

The first time you log into your NSa series, NSA Series, or SuperMassive series security appliance, an initial **Setup Guide** is launched automatically. For all NSa series, SuperMassive series, NSA series, TZ series, and SOHO series security appliances, you can launch the **Setup Guide** at any time from the management interface, by clicking **QUICK CONFIGURATION** at the top of the SonicOS Management Interface.

(i) **TIP:** You can also configure all your WAN and network settings from the **MANAGE** view of the SonicWall Management Interface

The Setup Guide helps you configure these settings:

- Deployment Scenario (wireless security appliances only)
- Administrator password and time zone
- Type of modular device
- WAN networking mode and WAN network configuration
- LAN network configuration
- LAN DHCP settings
- Ports assignment (TZ series and SOHO series security appliances only)

#### **Topics:**

- Accessing the Setup Guide on page 10
- Deployment Scenario (Wireless Platforms only) on page 10
- Change Administrator Password on page 11
- Time Zone on page 11
- Configure Modular Device Type on page 12
- WAN Network Mode on page 17
- Configure 3G/4G/LTE on page 13
- LAN Settings on page 22
- LAN DHCP Settings on page 22
- Regulatory Domain Registration (Wireless Platforms only) on page 23

- WLAN Radio Settings (Wireless Platforms only) on page 24
- WLAN Security Settings (Wireless Platforms only) on page 28
- WPA/WPA2 Mode Settings (Wireless Platforms only) on page 29
- Ports Assignment on page 31
- Configuration Summary on page 34
- Setup Guide Complete on page 35

### Accessing the Setup Guide

#### To configure settings with the Setup Guide:

1 Click **QUICK CONFIGURATION** at the top of the SonicOS management interface. The **Welcome** page displays.

#### Welcome

#### Welcome to the Configuration Guide

Select one of the guides below to easily configure your SonicWall:

- Setup Guide This guide will help you quickly configure the SonicWall to secure your Internet connection. Once completed, you can use the SonicWall Web Management Interface for additional configuration.
- Public Server Guide Quickly configure your SonicWall to provide public access to an internal server.
- VPN Guide Create a new site-to-site VPN Policy or configure the WAN GroupVPN to accept connections from the Global VPN Client.
- App Rule Guide Configure the security features for App Rule
- WXA Setup Guide Configure the coupled WXA series appliance for WAN Acceleration
- 2 Select Setup Guide. This option is selected by default.
- 3 Click NEXT. If you have a:
  - Wireless appliance, the Deployment Scenario page displays; see Deployment Scenario (Wireless Platforms only) on page 10.
  - Wired appliance, the Change Administrator Password page displays; see Change Administrator Password on page 11.

### **Deployment Scenario (Wireless Platforms only)**

#### Deployment Scenario

#### Wired and Wireless Deployment Scenarios

- No Wireless The wireless radio is turned off.
- Office Gateway Provide secure access for my wired and wireless users.
- Wireless Client Bridge Operate in Wireless Client Bridge mode to securely bridge two networks.
- © Secure or Open Access Point Add secure wireless access to an existing wired network.

1 Select a deployment scenarios:

() NOTE: The pages that are displayed for configuration change with the type of deployment you select.

| No Wireless (default)       | The wireless radio is turned off.                                        |
|-----------------------------|--------------------------------------------------------------------------|
| Office Gateway              | Provides secure access for both wired and wireless users.                |
| Wireless Client Bridge      | Operates in Wireless Client Bridge mode to securely bridge two networks. |
| Secure or Open Access Point | Adds secure wireless access to an existing wired network.                |

2 Click **NEXT**. The Change Administrator Password page displays.

### **Change Administrator Password**

| Change Administrator Password                                                                                               |  |  |  |  |
|----------------------------------------------------------------------------------------------------|--|--|--|--|
| Please select a strong password. A strong password should be a combination of numbers and letters up to 32 characters long. |  |  |  |  |
| Old Password:                                                                                                    |  |  |  |  |
| New Password:                                                                                                    |  |  |  |  |
| Confirm Password:                                                                                                    |  |  |  |  |

- () IMPORTANT: Each security appliance comes with a default username of admin and a default password of password. You cannot change the default username, but it is highly recommended that you change the password.
- 1 Enter the old password in the **Old Password** field.

() NOTE: When you subsequently access the Setup Guide, this field is dimmed with the old password masked.

- 2 Enter a new password in the New Password and Confirm New Password fields.
  - () | IMPORTANT: Enter a strong password that cannot be easily guessed by others. A strong password should have at least one uppercase letter, one lowercase letter, one number, and one special character. For example MyP@ssw0rd.
- 3 Click **NEXT**. The Time Zone page displays.

### **Time Zone**

| Change Time Zone                                                                                                |                                       |  |  |  |
|----------------------------------------------------------------------------------------------------|---------------------------------------|--|--|--|
| SonicWall's internal clock will be automatically configured by accessing a Network Time server on the Internet. |                                       |  |  |  |
| Please select your Time Zone from the pull-down menu.                                                           |                                       |  |  |  |
| Time Zone:                                                                                                    | Pacific Time (US & Canada) (GMT-8:00) |  |  |  |
| Automatically adjust clock for daylight saving time.                                                            |                                       |  |  |  |

- 1 Select the appropriate time zone from **Time Zone**. The SonicWall's internal clock is set automatically to the correct time for this time zone by a Network Time Server on the Internet.
- 2 Optionally, select Automatically adjust clock for daylight savings time. This is selected by default.
- 3 Click NEXT.
- 4 The page that is displayed depends on the type of security appliance you have and, if a wireless security appliance, the deployment you selected:
  - Non-wired security appliance that contains a USB slot, the Configure Modular Device Type page displays.
  - Non-wired security appliance that contains a 3G/4G/LTE device, the Configure 3G/4G/LTE page displays.
  - Wired security appliance or this deployment selected for a wireless security appliance: No Wireless, Office Gateway, or Secure or Open Access Point, the Configure Modular Device Type page displays.
  - Wired security appliance with this deployment selected: Wireless Client Bridge, the LAN Settings page displays.

### **Configure Modular Device Type**

| Configure Modular Device Type                                     |      |   |  |
|-------------------------------------------------------------------|------|---|--|
| Your SonicWall device contains a USB slot.                        |      |   |  |
| Please select the device type to be used from the pull-down menu. |      |   |  |
| Device Type:                                                      | None | • |  |

- 1 Select a device type from the **Device Type** drop-down menu:
  - None (default)
  - 3G/4G/LTE/Mobile
  - Analog Modem
- 2 Click **NEXT**. The page that displays next depends on your device type selection:

| This device type | Displays this page  | Go to                           |
|------------------|---------------------|---------------------------------|
| None             | WAN Network Mode    | WAN Network Mode on page 17.    |
| 3G/4G/LTE/Mobile | Configure 3G/4G/LTE | Configure 3G/4G/LTE on page 13. |
| Analog Modem     | Configure Modem     | Configure Modem on page 15      |

12

### Configure 3G/4G/LTE

| Configure 3G/4G/LTE                                                                                                    |  |
|----------------------------------------------------------------------------------------------------|--|
| Your SonicWall contains a 3G/4G/LTE device.                                                                                                    |  |
| Do you wish to configure the 3G/4G/LTE now?                                                                                                    |  |
| <ul> <li>Yes - I will use 3G/4G/LTE for primary or backup Internet connectivity.</li> <li>No - I will not use 3G/4G/LTE at this time.</li> </ul> |  |

- 1 Specify how to configure the 3G/4G device:
  - For primary or backup internet connectivity, select Yes I will use 3G/4G for primary or backup internet connectivity. This is the default.
  - If the device is not used at this time, select No I will not use 3G/4G at this time.
- 2 Click NEXT.
- 3 If you selected:
  - Yes The 3G/4G Modem > WAN Failover 3G/4G/LTE/Modem Connection page displays. Go to WAN Failover 3G/4G/LTE/Modem Connection (page 1) on page 13.
  - No The WAN Network Mode page displays; go to WAN Network Mode on page 17.

### WAN Failover 3G/4G/LTE/Modem Connection (page 1)

**NOTE:** You must complete this page to continue configuring your security appliance.

| WAN Failover 3G/4G/LTE/Modem Connection                                                                                                    |  |  |  |
|----------------------------------------------------------------------------------------------------|--|--|--|
| You selected the WAN failover 3G/4G/LTE/Modem connection.                                                                                                    |  |  |  |
| Select your service provider and plan type from the list below.<br>The SonicWall will use this information to auto-configure<br>the required connection parameters.<br>Select 'Other' from the list below if you do not find the appropriate country, provider, or plan type. |  |  |  |
| •                                                                                                    |  |  |  |
| Please Select                                                                                                    |  |  |  |
| Please Select                                                                                                    |  |  |  |
|                                                                                                    |  |  |  |

- 1 Select your country from Country.
- 2 Select your service provider from Service Provide. Options depend on the Country you selected.
- 3 Select your plan type from **Plan Type**. Options depend on the **Service Provider** you selected.
- 4 Click **NEXT**. The second **WAN Failover 3G/4G/Modem Connection** page displays with the options populated according to your choices for country, service provider, and plan type.

### WAN Failover 3G/4G/LTE/Modem Connection (page 2)

| WAN Failover 3G/4G/LTE/Modem Connection                                                                                                    |                           |  |
|----------------------------------------------------------------------------------------------------|---------------------------|--|
| You selected T-Mobile - Internet. Verify the account information listed below.                                                                                                    |                           |  |
| If you do not know the phone number, user name, or password, consult your network provider or configure the 3G/4G/LTE/Modem interface later from the <b>3G/4G/LTE/Modem &gt; Connection Profiles</b> page. |                           |  |
| Profile Name:                                                                                                    | T-Mobile (Internet)       |  |
| Connection Type:                                                                                                    | GPRS/EDGE/HSDPA           |  |
| Dialed Number:                                                                                                    | *99#                      |  |
| User Name:                                                                                                    | guest<br>(Optional)       |  |
| Password:                                                                                                    | guest<br>(Optional)       |  |
| Confirm Password:                                                                                                    | guest<br>(Optional)       |  |
| APN:                                                                                                    | internet2.voicestream.com |  |

- NOTE: If you selected Other for Country, Plan Type or Service Provider, the second page is not populated with information and you must enter the required information. Go to WAN Failover 3G/4G/LTE/Modem Connection (page 2—Other) on page 14.
- 1 Verify the displayed information.
- 2 If any optional settings have not been populated, enter them now.
- 3 Click NEXT. The WAN Network Mode dialog displays.
- 4 Go to WAN Network Mode on page 17.

### WAN Failover 3G/4G/LTE/Modem Connection (page 2—Other)

| WAN Failover 3G/4G/LTE/Modem Connection                                                                                                    |                       |  |
|----------------------------------------------------------------------------------------------------|-----------------------|--|
| A service plan was not selected. Fill in the account information listed below.                                                                                                    |                       |  |
| If you do not know the phone number, user name, or password, consult your network provider or configure the 3G/4G/LTE/Modem interface later from the <b>3G/4G/LTE/Modem &gt; Connection Profiles</b> page. |                       |  |
| Profile Name:                                                                                                    | My Connection Profile |  |
| Connection Type:                                                                                                    | ~                     |  |
| Dialed Number:                                                                                                    |                       |  |
| User Name:                                                                                                    | admin                 |  |
|                                                                                                    | (Optional)            |  |
| Password:                                                                                                    | •••••                 |  |
|                                                                                                    | (Optional)            |  |
| Confirm Password:                                                                                                    |                       |  |
| (Optional)                                                                                                    |                       |  |

- 1 If you selected **Other** for **Country**, **Service Provider**, or **Plan Type**, the second page is not populated with information, and you must provide the required information:
  - **Profile Name** Enter a friendly name for the profile in this field; the default is **My Connection Profile**.
  - **Connection Type** Select the connection type from the drop-down menu.
  - **Dialed Number** Enter the dialup number the appliance uses to connect to the internet in this field.
  - User Name (optional) Enter your ISP user name in this field.
  - Password (optional) Enter your ISP password in this field.
  - Confirm Password (optional) Reenter your ISP password in this field.
- 2 Click **NEXT**. The **WAN Network Mode** page displays.
- 3 Go to WAN Network Mode on page 17.

### **Configure Modem**

#### Configure Modem

Your SonicWall contains a dialup modem.

Do you wish to configure the modem now?

- I will use a dialup account as primary or backup Internet connection.
- No I will not use the modem at this time.
- 1 Specify how to configure the modem:
  - For primary or backup internet connectivity, select Yes I will use a dialup account as primary or backup internet connection. This option is selected by default.
  - If the modem is not used at this time, select No I will not use the modem at this time.
- 2 Click NEXT.
- 3 If you selected:
  - No The WAN Network Mode page displays; go to WAN Network Mode on page 17.
  - Yes The WAN Failover Dialup Connection page displays; go to WAN Failover Dialup Connection on page 16.

### **WAN Failover Dialup Connection**

If you selected the WAN failover dialup connection, you must enter the dialup account information the SonicWall will use to connect to your ISP if the primary WAN ethernet connectivity is lost.

| WAN Failover Dialup Connection                                                                                                    |                       |  |
|----------------------------------------------------------------------------------------------------|-----------------------|--|
| You selected the WAN failover dialup connection. Fill in the dialup account information the SonicWall will use to connect to your ISP in the event that the primary WAN ethernet connectivity is lost. |                       |  |
| If you do not know the phone number, user name, or password, consult your ISP or configure the modem later from the <b>Modem &gt; Settings</b> page.                                                   |                       |  |
| Profile Name:                                                                                                    | My Connection Profile |  |
| Phone Number:                                                                                                    |                       |  |
| User Name:                                                                                                    |                       |  |
| Password:                                                                                                    |                       |  |
| Confirm Password:                                                                                                    |                       |  |
| APN:                                                                                                    |                       |  |

1 Enter the following settings:

TIP: If you do not know the phone number, user name, password or other settings, consult your ISP and configure the modem later from the MANAGE | Connectivity > 3G/4G/Modem > Base Settings page.

| Profile Name     | A friendly name for the profile; the default is <b>My Connection Profile</b> . |
|------------------|--------------------------------------------------------------------------------|
| Phone Number     | The phone number used for dialup.                                              |
| User Name        | Your ISP user name.                                                            |
| Password         | Your ISP password.                                                             |
| Confirm Password | Reenter your ISP password.                                                     |
| APN              | Your ISP Access Point Name.                                                    |

2 Click **NEXT**. The **WAN Network Mode** page displays.

3 Go to WAN Network Mode on page 17.

### WAN Network Mode

| VV/        | AN Network Mode                                                                                                    |                  |  |
|------------|----------------------------------------------------------------------------------------------------|------------------|--|
| Sel        | ect the method used to connect to your Internet Service Provider (ISP):                                                                                                    |                  |  |
| ۲          | Router-based Connections - Use a Static IP address or a range                                                                                                    | of IP addresses. |  |
| $\bigcirc$ | Cable/Modem-based Connections - Use DHCP assigned dynamic                                                                                                    | P addresses.     |  |
| $\bigcirc$ | DSL Connections - Use PPPoE for ISP client authentication software                                                                                                    | are.             |  |
| $\bigcirc$ | VPN Connections - Use PPTP for encrypted connections.                                                                                                    |                  |  |
|            | DHCP Client<br>DHCP stands for "Dynamic Host Configuration Protocol". It is used<br>to distribute TCP/IP settings automatically.<br>SonicWall contains both a DHCP client and a DHCP server. The<br>client is used so that the SonicWall can be configured<br>automatically from the network theorem its WANLink (for instance |                  |  |

1 Select the WAN network mode:

| Router-based Connections –<br>Use a Static IP address or a<br>range of IP addresses. | An IP address is a number that identifies each device on your network.<br>An IP address consists of four numbers, separated by periods, ranging<br>from 0 to 254 in value. Examples of IP addresses are<br>192.168.168.1,10.0.0.1, or 216.217.36.130. This is the<br>default for SonicWall security appliances. This option is selected by<br>default. |
|--------------------------------------------------------------------------------------|----------------------------------------------------------------------------------------------------|
|                                                                                      | Every IP address on your network must be unique. Therefore, do not<br>assign your SonicWall an IP address that is used by another device on<br>your network.                                                                                                    |
| Cable/Modem-based<br>Connections – Use DHCP                                          | DHCP stands for Dynamic Host Configuration Protocol. It is used to distribute TCP/IP settings automatically.                                                                                                    |
| assigned dynamic IP<br>addresses.                                                    | SonicWall security appliances contain both a DHCP client and a DHCP server. The client is used so that the SonicWall can be configured automatically from the network through its WAN link (for instance, a cable modem network). Your ISP may require you to use the DHCP client to obtain an address from their DHCP server.                         |
| DSL Connections — Use PPPoE<br>for ISP client authentication<br>software.            | Point-to-Point Protocol over Ethernet (PPPoE) is a widely-deployed solution to manage DSL and cable broadband services. PPPoE requires username and password authentication to connect to the Internet.                                                                                                    |
| VPN Connections – Use PPTP<br>for encrypted connections.                             | Point-to-Point Tunneling Protocol (PPTP) is used to tunnel Point to<br>Point Protocol (PPP) through an IP network. PPTP requires Server IP<br>address, user name and password authentication to connect to the<br>Internet.                                                                                                    |

2 Click **NEXT**. What displays next depends on your WAN network mode selection.

- 3 If you selected:
  - Router-based Connections, go to WAN Network Mode: NAT Enabled on page 18
  - Cable/Modem-based Connections, go to WAN Network Mode: NAT with DHCP Client on page 19.
  - DSL Connections, go to WAN Network Mode NAT with PPPoE Client on page 20.
  - VPN Connections, go to WAN Network Mode: NAT with PPTP Client on page 21.

#### WAN Network Mode: NAT Enabled

| WAN Network Mode: NAT Enabled                                                                                                    |               |  |  |
|----------------------------------------------------------------------------------------------------|---------------|--|--|
| You will need to fill in the following fields to connect to the Internet. If you do not have the information, please contact your ISP.              |               |  |  |
| SonicWall WAN IP Address:                                                                                                    | 10.203.28.60  |  |  |
| WAN Subnet Mask:                                                                                                    | 255.255.255.0 |  |  |
| Gateway (Router) Address:                                                                                                    | 10.203.28.1   |  |  |
| DNS Server Address:                                                                                                    | 10.200.0.52   |  |  |
| DNS Server Address #2 (optional):                                                                                                    | 10.200.0.53   |  |  |
| ☑ Allow HTTPS on this WAN Interface                                                                                                    |               |  |  |
| Allow Ping on this WAN Interface                                                                                                    |               |  |  |
| Warning: Allowing HTTPS management from the WAN is a potential vulnerability. Please choose a good<br>password from the Password Setup wizard page. |               |  |  |

1 The address settings have been populated based on your system. Verify they are correct.

**NOTE:** If you are unsure of this information, contact your internet service provider (ISP). Clicking on the links in the option/mask names displays a popup with a description of the address/mask.

| SonicWall WAN IP<br>Address | An IP address is a number that identifies each device on your network. An IP address consists of four numbers, separated by periods, ranging from 0 to 254 in value. Examples of IP addresses are 192.168.168.1, 10.0.0.1, or 216.217.36.130.                                                                                                    |
|-----------------------------|----------------------------------------------------------------------------------------------------|
|                             | Every IP address on your network must be unique. Therefore, do not assign your SonicWall an IP address used by another device on your network.                                                                                                    |
| WAN Subnet Mask             | The subnet mask defines which IP addresses are located on your local network<br>and which IP addresses are located on the Internet. For example, if you assign<br>your computer the IP address 192.168.168.200 and the subnet mask<br>255.255.255.0, then your computer assumes all 192.168.168.X<br>addresses are on the local network, and all other addresses are located on the<br>Internet. |
|                             | The WAN Subnet Mask should be assigned by your ISP. If you do not know your WAN Subnet Mask, use the subnet mask assigned to your computer or contact your ISP.                                                                                                    |
| Gateway Router<br>Address   | The WAN gateway (router) address is the IP address of the router that bridges<br>your network to the Internet. The WAN router may be attached directly to the<br>SonicWall appliance's WAN port or indirectly through a cable or DSL modem.                                                                                                    |

|                                     | The WAN Gateway (router) address must be in the same subnet as the                     |
|-------------------------------------|----------------------------------------------------------------------------------------|
|                                     | SonicWall security appliance's WAN IP address. The WAN gateway (router)                |
|                                     | address often ends with the numbers $.1 \text{ or } .254$ . So, if your WAN IP address |
|                                     | is 216.0.36.128, then your gateway might be 216.0.36.1 or                              |
|                                     | 216.0.36.254. If you do not know your gateway address, contact your ISP.               |
| DNS Server Address                  | The DNS server address is the IP address of the DNS server.                            |
| DNS Server Address<br>#2 (optional) | If there is a second DNS server address, enter it in this field.                       |

- 2 To allow HTTPS, select Allow HTTPS on this WAN Interface. This option is selected by default.
- CAUTION: Allowing HTTPS management from the WAN creates a potential vulnerability. If you enable this setting, ensure you have entered a strong password either on the Password page of this Guide or through the Manage > System Setup > Appliance > Base Settings page.
  - 3 To allow ping, select **Allow Ping on this WAN Interface**. This option is selected by default.
  - 4 Click **NEXT**. The LAN Settings page displays.
  - 5 Go to LAN Settings on page 22.

### WAN Network Mode: NAT with DHCP Client

The SonicWall DHCP Client automatically attempts to obtain an IP address for the WAN Interface of your SonicWall.

DHCP-based configurations are most common when you are using a cable modem to connect to your ISP. If your ISP has not provided you with any static IP addresses, then it is likely that you will be able to obtain an IP address automatically.

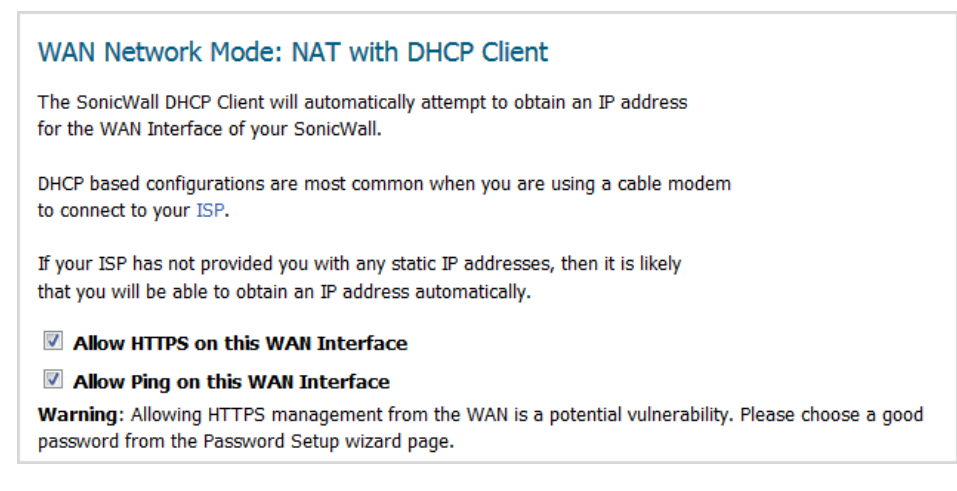

1 To allow HTTPS, select Allow HTTPS on this WAN Interface. This option is selected by default.

CAUTION: Allowing HTTPS management from the WAN creates a potential vulnerability. If you enable this setting, ensure you have entered a strong password either on the Password page of this Guide or through the Password Setup Guide.

- 2 To allow ping, select Allow Ping on this WAN Interface. This option is selected by default..
- 3 Click NEXT. The LAN Settings page displays.
- 4 Go to LAN Settings on page 22.

### WAN Network Mode – NAT with PPPoE Client

If you have DSL connections, you must provide PPPoE account information provided by your ISP or network administrator.

| WAN Network Mode - NAT with PPPoE Client                                                              |  |  |
|----------------------------------------------------------------------------------------------------|--|--|
| Please enter the PPPoE account information provided to you by your ISP or your network administrator. |  |  |
| Note that the PPPoE password is case sensitive.                                                       |  |  |
| Obtain an IP Address Automatically                                                                    |  |  |
| ○ Use the following IP Address:                                                                       |  |  |
| PPPoE User Name:                                                                                      |  |  |
| PPPoE Password:                                                                                       |  |  |
| Inactivity Disconnect (minutes):                                                                      |  |  |
| Allow HTTPS on this WAN Interface                                                                     |  |  |
| ✓ Allow Ping on this WAN Interface                                                                    |  |  |

1 Choose how to obtain an IP address:

| Automatically | Select <b>Obtain an IP Address Automatically</b> . This option is selected by default. | Go to Step 2. |
|---------------|----------------------------------------------------------------------------------------|---------------|
| Manually      | Select Use the following IP Address. The field becomes active.                         |               |
|               | Enter the PPPoE IP address in this field.                                              |               |

- 2 Enter your PPPoE user name in the **PPPoE User Name** field.
- 3 Enter your PPPoE password in the **PPPoE Password** field.
  - (i) NOTE: The password is case sensitive. Enter a strong password that cannot be easily guessed by others. A strong password should have at least one uppercase letter, one lowercase letter, one number, and one special character. For example MyP@ssw0rd.
- 4 Optionally, to disconnect after a period of inactivity, select **Inactivity Disconnect (minutes)**. This option is not selected by default. When this option is selected, the field becomes active.
  - a Enter the maximum inactivity time, in minutes, before disconnect in the **Inactivity Disconnect** (minutes) field; the default is **10**, the minimum is 0 (no time allowed), and he maximum is 999 minutes.
- 5 To allow HTTPS, select Allow HTTPS on this WAN Interface. This option is selected by default.

CAUTION: Allowing HTTPS management from the WAN creates a potential vulnerability. If you enable this setting, ensure you have entered a strong password either on the Password page of this Guide or through the Password Setup Guide.

- 6 To allow ping, select **Allow Ping on this WAN Interface**. This option is selected by default.
- 7 Click **NEXT**. The **LAN Settings** page displays.
- 8 Go to LAN Settings on page 22.

### WAN Network Mode: NAT with PPTP Client

**NOTE:** You must supply a PPTP server IP address, user name, and password to continue.

| WAN Network Mode: NAT with PPTP Client                                                                                                    |
|----------------------------------------------------------------------------------------------------|
| PPTP Server IP Address:                                                                                                    |
| PPTP User Name:                                                                                                    |
| PPTP Password:                                                                                                    |
| Obtain an IP Address Automatically                                                                                                    |
| Use the following IP Address                                                                                                    |
| SonicWall WAN IP Address:                                                                                                    |
| WAN Subnet Mask:                                                                                                    |
| Gateway (Router) Address:                                                                                                    |
| ✓ Allow HTTPS on this WAN Interface                                                                                                    |
| Allow Ping on this WAN Interface                                                                                                    |
| <b>Warning:</b> Allowing HTTPS management from the WAN is a potential vulnerability. Please choose a good password from the Password Setup wizard page. |

1 Enter the IP address of your PPTP server in the PPTP Server IP Address field.

An IP address is a number that identifies each device on your network. An IP address consists of four numbers, separated by periods, ranging from 0 to 254 in value. Examples of IP addresses are 192.168.168.1, 10.0.0.1, or 216.217.36.130.

Every IP address on your network must be unique. Therefore, do not assign your SonicWall an IP address used by another device on your network.

- 2 Enter your PPTP server user name in the **PPTP User Name** field.
- 3 Enter your PPTP server password in the **PPTP Password** field.
- 4 Choose how to obtain an IP address:
  - Automatically Select Obtain an IP Address Automatically; this is the default. Go to Step 5.
  - Manually Select Use the following IP Address. The following fields become active.
    - 1) Enter the appliance's WAN address in the SonicWall WAN IP Address field.
    - 2) Enter the WAN subnet mask in the WAN Subnet Mask field.

The subnet mask defines which IP addresses are located on your local network and which IP addresses are located on the Internet. For example, if you assign your computer the IP address 192.168.168.200 and the subnet mask 255.255.255.0, then your computer believes that all 192.168.168.X addresses are on the local network, and all other addresses are located on the Internet.

The WAN subnet mask is assigned by your ISP. If you do not know your WAN Subnet Mask, use the subnet mask assigned to your computer or contact your ISP.

- 3) Enter the Gateway (router) address in the Gateway (Router) Address field.
- 5 To allow HTTPS, select Allow HTTPS on this WAN Interface. This option is selected by default.

CAUTION: Allowing HTTPS management from the WAN creates a potential vulnerability. If you enable this setting, ensure you have entered a strong password either on the Password page of this Guide or through the Password Setup Guide.

- 6 To allow ping, select **Allow Ping on this WAN Interface**. This option is selected by default.
- 7 Click **NEXT**. The **LAN Settings** page displays.
- 8 Go to LAN Settings on page 22.

### **LAN Settings**

This page allows you to configure the SonicWall as the default gateway.

| LAN Settings                                    |               |  |
|-------------------------------------------------|---------------|--|
| Configure the SonicWall as the default gateway. |               |  |
| Enter a LAN IP address and subnet mask.         |               |  |
| SonicWall LAN IP Address:                       | 192.168.8.1   |  |
| LAN Subnet Mask:                                | 255.255.255.0 |  |

The Setup Guide populates the LAN Settings fields automatically, based on the supplied settings.

1 Verify the LAN IP Address and LAN subnet mask are correct.

| SonicWall LAN IP Address | The IP address of the SonicWall LAN. Every IP address on your network must be unique. Therefore, do not assign your SonicWall an IP address that is used by another device on your network.                                                                                                    |
|--------------------------|----------------------------------------------------------------------------------------------------|
| LAN Subnet Mask          | The subnet mask defines which IP addresses are located on your local network and which IP addresses are located on the Internet. For example, if you assign your computer the IP address 192.168.168.200 and the subnet mask 255.255.255.0, then your computer believes that all 192.168.168.X addresses are on the local network, and all other addresses are located on the Internet. |
|                          | The LAN subnet mask defines the size of your local network. The LAN subnet mask 255.255.255.0 works for most networks.                                                                                                    |

2 Click **NEXT**. The LAN DHCP Settings page displays.

### LAN DHCP Settings

DHCP (Dynamic Host Configuration Protocol) is used to distribute TCP/IP settings automatically. A DHCP server simplifies network address management and avoids the time-consuming task of configuring each computer's IP settings.

### () **IMPORTANT:** SonicWall appliances contain both a DHCP client and a DHCP server. It is important not to get them confused:

- The server is used to configure computers which are located on inside interfaces. Its use is optional.
- By contrast, the client is used so that the SonicWall appliance can be configured automatically from the network through its WAN link (for instance, a cable modem network).

This page allows you to enable and configure your DHCP server.

| LAN DHCP Settings                                                                                                    |               |    |
|----------------------------------------------------------------------------------------------------|---------------|----|
| Configure your DHCP server.                                                                                                    |               |    |
| Enable DHCP Server on LAN                                                                                                    |               |    |
| Enter a range of IP addresses for your network devices on the LAN. The address range must be in the same subnet as the SonicWall Web Management address. SonicWall's default gateway address, currently set to: <b>192.168.8.1/255.255.255.0</b> . |               |    |
| The range below already exists. You may change it here if you wish.                                                                                                    |               |    |
| LAN Address Danger                                                                                                    | 192.168.8.2   | to |
| LAN Address kange:                                                                                                    | 192.168.8.254 |    |

- 1 Select Enable DHCP Server on LAN. This option is selected by default.
- 2 The Setup Guide populates the LAN Address Range fields automatically. Verify the addresses are correct.

Enter a range of IP addresses for your network devices on the LAN. The address range must be in the same subnet as the SonicWall Web Management address. SonicWall's default gateway address is currently set according to the IP address(es) that have been configured.

- 3 Click **NEXT**. What is displayed next depends on whether the security appliance is wired or wireless.
- 4 If your security appliance is:

| Wired                                                     | Go to Configuration Summary on page 34                                       |
|-----------------------------------------------------------|------------------------------------------------------------------------------|
| Wireless with a deployment scenario of <b>No Wireless</b> | Go to Ports Assignment on page 31                                            |
| Wireless with any other deployment scenario               | Go to Regulatory Domain Registration (Wireless<br>Platforms only) on page 23 |

# **Regulatory Domain Registration (Wireless Platforms only)**

(i) **IMPORTANT:** You are responsible for complying with all laws prescribed by the governing regulatory domain and/or locale regarding radio operations.

(i) **NOTE:** The regulatory domain is generated automatically from the **Country Code**.

| Regulatory Domain Registration                                                                                                    |                     |  |
|----------------------------------------------------------------------------------------------------|---------------------|--|
| User is responsible for complying with all laws prescribed by the governing regulatory domain and/or locale regarding radio operations. Please select the correct country code from the list below. |                     |  |
| Regulatory Domain:                                                                                                    | FCC - North America |  |
| Country Code:                                                                                                    | United States - US  |  |

1 Select a country from **Country Code**.

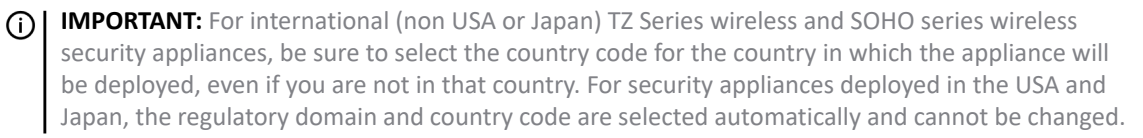

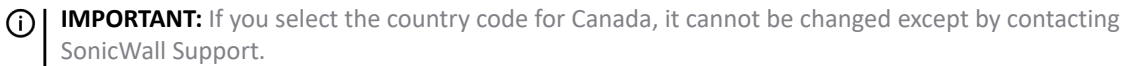

2 Click NEXT. An information message about maintaining up-to-date wireless drivers on your client computers displays.

| SonicWall recommends to maintain the wireless drivers on the client<br>computers up-to-date for better wireless connectivity, comptability and<br>performance.                                                 |
|----------------------------------------------------------------------------------------------------|
| Please upgrade the wireless drivers on the client computers to the<br>latest version before calling SonicWall Technical Support for any<br>assistance on wireless connectivity and performance related issues. |
| Refer to the wireless card manufacturer instructions for upgrading the drivers to the latest version.                                                                                                    |

3 Click OK. The WLAN Radio Settings page displays. Go to WLAN Radio Settings (Wireless Platforms only) on page 24.

### WLAN Radio Settings (Wireless Platforms only)

This page allows you to configure the SSID, radio mode, and channel of operation for your SonicWall.

| WLAN Radio Settings                                                                                                    |                                                                              |  |  |  |
|----------------------------------------------------------------------------------------------------|------------------------------------------------------------------------------|--|--|--|
| Configure the SSID, r                                                                                                    | Configure the SSID, radio mode, and channel of operation for your SonicWall. |  |  |  |
| The Service Set ID (SSID) serves as the primary identifier for your wireless network. The SSID may be up to 32 alphanumeric characters long and is case sensitive. |                                                                              |  |  |  |
| Select the desired radio mode and channel of operation for your SonicWall.                                                                                         |                                                                              |  |  |  |
| SSID:                                                                                                    | sonicwall-F575                                                               |  |  |  |
| Radio Mode:                                                                                                    | 2.4GHz 802.11n/g/b Mixed 💌                                                   |  |  |  |
| Radio Band:                                                                                                    | Auto 💌                                                                       |  |  |  |
| Primary Channel:                                                                                                    | Auto                                                                         |  |  |  |
| Secondary Channel:                                                                                                    | Auto 💌                                                                       |  |  |  |
| Enable Short Guard Interval                                                                                                    |                                                                              |  |  |  |
| Enable Aggregation                                                                                                    |                                                                              |  |  |  |
| <b>Note:</b> Regarding radio operations, the user is responsible for complying to all laws prescribed by the governing regulatory domain and locale.               |                                                                              |  |  |  |
|                                                                                                    |                                                                              |  |  |  |

1 Enter a SSID (Service Set ID) in the SSID field. The SSID serves as the primary identifier for your wireless network. You can specify up to 32 alphanumeric characters; the SSID is case sensitive. The appliance generates a default SSID of sonicwall- plus the last four characters of the BSSID (Broadcast Service Set ID); for example, sonicwall becomes sonicwall-F2DS.

- 2 Select your preferred radio mode from **Radio Mode**. The wireless security appliance supports the modes shown in **Radio mode choices**.
  - () NOTE: The available options change depending on the mode selected. If the wireless radio is configured for a mode that:
    - Supports 802.11n (except 5GHz 802.11n/a/ac Mixed), the following options are displayed: Radio Band, Primary Channel, Secondary Channel.
    - Does not support 802.11n, only the **Channel** option is displayed.
    - Supports 5GHz 802.11n/a/ac Mixed or 5GHz 802.11ac Only, the **Radio Band** and **Channel** options are displayed.
  - TIP: For optimal throughput speed solely for 802.11n clients, SonicWall recommends the 802.11n
     Only radio mode. Use the 802.11n/b/g Mixed radio mode for multiple wireless client authentication compatibility.

For optimal throughput speed solely for 802.11ac clients, SonicWall recommends the **802.11ac Only** radio mode. Use the **802.11ac/n/a Mixed** radio mode for multiple wireless client authentication compatibility.

| 2.4GHz                                           | 5Ghz                                | Definition                                                                                                    |
|--------------------------------------------------|-------------------------------------|----------------------------------------------------------------------------------------------------|
| 2.4GHz 802.11n Only                              | 5GHz 802.11n Only                   | Allows only 802.11n clients access to your<br>wireless network. 802.11a/ac/b/g clients<br>are unable to connect under this<br>restricted radio mode.                                                                             |
| 2.4GHz 802.11n/g/b Mixed<br>This is the default. | 5GHz 802.11n/a Mixed <sup>a</sup>   | Supports 802.11a, 802.11b, 802.11g, and<br>802.11n clients simultaneously. If your<br>wireless network comprises multiple<br>types of clients, select this mode.                                                                 |
| 2.4GHz 802.11g Only                              |                                     | If your wireless network consists only of<br>802.11g clients, you might select this<br>mode for increased 802.11g<br>performance. You might also select this<br>mode if you wish to prevent 802.11b<br>clients from associating. |
| 2.4GHz 802.11g/b Mixed                           |                                     | If your wireless network consists of both<br>802.11b and 802.11g clients, you might<br>select this mode for increased<br>performance.                                                                                            |
|                                                  | 5GHz 802.11a Only                   | Select this mode if only 802.11a clients access your wireless network.                                                                                                    |
|                                                  | 5GHz 802.11n/a/ac Mixed             | Supports 802.11a, 802.11ac, and 802.11n<br>clients simultaneously. If your wireless<br>network comprises multiple types of<br>clients, select this mode.                                                                         |
|                                                  | 5GHz 802.11ac Only                  | Select this mode if only 802.11ac clients access your wireless network.                                                                                                    |
| a. The 802.11n/a Mixed mo                        | de provides wireless connectivity f | or both 802.11n and 802.11a clients.                                                                                                    |

#### **Radio mode choices**

The 802.11n/a Mixed mode provides wireless connectivity for both 802.11n and 802.11a clients.
 SonicWall recommends the 802.11n Only mode for optimal throughput solely for 802.11n clients. Use the 802.11n/a Mixed mode for multiple wireless client connectivity compatibility. Use the 802.11a Only mode for 802.11a wireless client connectivity compatibility.

- 3 If the mode you selected supports:
  - 802.11a Only, 802.11g only, or 80211g/b Mixed, go to Step 4
  - 5GHz802.11ac Only and 5GHz 802.11n/a/ac Mixed, go to Step 6
  - 802.11n Only or 802.11n Mixed (except for 5GHz 802.11n/a/ac Mixed), go to Step 8
- 4 Only for 802.11a/g: Select the channel for the radio from **Channel**:

| Auto             | Allows the appliance to automatically detect and set the optimal channel for wireless operation based on signal strength and integrity. Use <b>Auto</b> unless you have a specific reason to use or avoid specific channels. |
|------------------|----------------------------------------------------------------------------------------------------|
| Specific channel | Select a single channel within the range of your regulatory domain. Selecting a specific a channel can also help with avoiding interference with other wireless networks in the area.                                        |
|                  | <b>NOTE:</b> Available channels depend on the type of radio in the security appliance and your regulatory domain.                                                                                                    |

- 5 Go to Step 11.
- 6 For 802.11ac, the Radio Band and Channel/Standard Channel options display.

From **Radio Band**, select the radio band for the 802.11a or 802.11ac radio:

| Auto                      | Allows the appliance to automatically detect and set the optimal channel for wireless operation based on signal strength and integrity.                                                                                                   |
|---------------------------|----------------------------------------------------------------------------------------------------|
|                           | NOTE: Channel is set to Auto and cannot be changed.                                                                                                    |
| Standard - 20 MHz Channel | Specifies that the 802.11ac radio uses only the standard 20 MHz channel. This is the default setting.                                                                                                    |
|                           | When this option is selected, from <b>Channel</b> , select a single channel within the range of your regulatory domain. Selecting a specific a channel can also help with avoiding interference with other wireless networks in the area. |
|                           | <b>NOTE:</b> Available channels depend on the type of radio in the security appliance and your regulatory domain.                                                                                                    |
| Wide - 40 MHz Channel     | Specifies that the 802.11ac radio uses only the wide 40 MHz channel.<br>When this option is selected, <b>Channel</b> is displayed.                                                                                                    |
|                           | <b>NOTE:</b> Available channels depend on the type of radio in the security appliance and your regulatory domain.                                                                                                    |
| Wide - 80 MHz Channel     | Specifies that the 802.11n radio uses only the wide 80 MHz channel.<br>When this option is selected, <b>Channel</b> is displayed.                                                                                                    |
|                           | <b>NOTE:</b> Available channels depend on the type of radio in the security appliance and your regulatory domain.                                                                                                    |

#### 7 Go to Step 11.

8 For 802.11n only or 802.11n mixed, the Radio Band, Primary Channel, and Secondary Channel settings are displayed:

| Radio Mode:        | 5GHz 802.11n/a Mixed | • |
|--------------------|----------------------|---|
| Radio Band:        | Auto                 | • |
| Primary Channel:   | Auto                 |   |
| Secondary Channel: | Auto                 | • |

From the Radio Band drop-down menu, select the band for the 802.11n or 802.11ac radio:

- Allows the appliance to automatically detect and set the optimal channel for Auto wireless operation based on signal strength and integrity. This is the default setting. NOTE: The Primary Channel and Secondary Channel options are set to Auto and cannot be changed. Standard - 20 Specifies that the 802.11n radio will use only the standard 20 MHz channel. When **MHz Channel** this option is selected, Channel is displayed instead of the Primary Channel and Secondary Channel options. **Standard Channel** By default, this is set to **Auto**, which allows the security appliance to set the optimal channel based on signal strength and integrity. Optionally, you can select a single channel within the range of your regulatory domain. Selecting a specific a channel can also help with avoiding interference with other wireless networks in the area. **NOTE:** Available channels depend on the type of radio in the security appliance and your regulatory domain. Wide - 40 MHz Specifies that the 802.11n radio uses only the wide 40 MHz channel. When this Channel option is selected, the Primary Channel and Secondary Channel options are displayed: Primary Channel By default, this is set to **Channel 36 (5180MHz)**. Optionally, you can specify a specific another channel or Auto. NOTE: Available channels depend on the type of radio in the security appliance and your regulatory domain. Secondary This option is set to **Auto** regardless of the primary channel Channel setting.
- 9 Optionally, select the Enable Short Guard Interval checkbox to specify a short guard interval of 400ns as opposed to the standard guard interval of 800ns. This option is not selected by default.

() NOTE: This option is not available if 5GHz 802.11g/b Mixed, 5GHz 802.11a Only, or 2.4GHz 802.11g Only mode is selected.

A guard interval is a set amount of time between transmissions that is designed to ensure distinct transmissions do not interfere with one another. The guard interval introduces immunity to propagation delays, echoes, and reflections. An AP identifies any signal content received inside this interval as unwanted inter-symbol interference, and rejects that data. The guard interval is a pause in transmission intended to avoid data loss from interference or multipath delays.

The 802.11n standard specifies two guard intervals: 400ns (short) and 800ns (long). Enabling a short guard interval can decrease network overhead by reducing unnecessary idle time on each AP. A short guard interval of 400 nanoseconds (ns) will work in most office environments as distances between points of reflection, as well as between clients, are short. Most reflections will be received quickly. The shorter the guard interval, the more efficiency there is in the channel usage, but a shorter guard interval also increases the risk of interference

Some outdoor deployments, may, however, require a longer guard interval. The need for a long guard interval of 800 ns becomes more important as areas become larger, such as in warehouses and in outdoor environments, as reflections and echoes become more likely to continue after the short guard interval would be over.

10 Optionally, to enable 802.11n frame aggregation, which combines multiple frames to reduce overhead and increase throughput, select Enable Aggregation.

(i) NOTE: This option is not available if 5GHz 802.11g/b Mixed, 5GHz 802.11a Only, or 2.4GHz **802.11g Only** mode is selected.

Data over wireless networks are sent as a stream of packets known as data frames. Frame aggregation takes these packets and combines them into fewer, larger packets, thereby allowing an increase in overall performance. Frame aggregation was added to the 802.11n specification to allow for an additional increase in performance. Frame aggregation is a feature that only 802.11ac and 802.11n clients can take advantage of as legacy systems are not able to understand the new format of the larger packets.

**TIP:** The **Enable Short Guard Interval** and **Enable aggregation** options can slightly improve throughput. They both function best in optimum network conditions where users have strong signals with little interference. In networks that experience less than optimum conditions (interference, weak signals, and so on), these options may introduce transmission errors that eliminate any efficiency gains in throughput.

11 Click NEXT. The WLAN Security Settings page displays.

### WLAN Security Settings (Wireless Platforms only)

This page allows you to configure the WLAN security settings for your SonicWall security appliance. For more information about these settings, see *SonicOS 6.5 Connectivity*.

# WLAN Security Settings Optimize the WLAN security capabilities of your SonicWall. Select one of the following security modes for your SonicWall. WPA2/WPA2-AUTO Mode - Wi-Fi Protected Access (WPA) is the security wireless protocol based on 802.11i standard. It is the recommended protocol if your wireless clients support WPA too. Connectivity - Caution! This mode offers no encryption or access controls and allows unrestrained wireless access to the device.

1 choose a security mode:

| WPA/WPA2-AUTO<br>Mode  | Wi-Fi Protected Access (WPA) mode is the security wireless protocol based on the 802.11i standard. It is the recommended protocol if your wireless clients support WPA/WPA protocol also. This option is selected by default. |
|------------------------|----------------------------------------------------------------------------------------------------|
| Connectivity (default) | This mode allows unrestrained wireless access to the device.                                                                                                    |
|                        | CAUTION: This mode does not offer encryption or access controls.                                                                                                    |

2 Click **NEXT**. The next page depends on your selection:

| This option   | Displays the                                     | Go to                                                                            |
|---------------|--------------------------------------------------|----------------------------------------------------------------------------------|
| WPA/WPA2 Mode | WPA/WPA2 Mode Settings page                      | WPA/WPA2 Mode Settings (Wireless<br>Platforms only) on page 29                   |
| Connectivity  | WLAN VAP (Virtual Access Point)<br>Settings page | WLAN VAP (Virtual Access Point) Settings<br>(Wireless Platforms only) on page 30 |

### WPA/WPA2 Mode Settings (Wireless Platforms only)

This page allows you to configure the WPA/WPA2 settings for your SonicWall security appliance. For more information about these settings, see *SonicOS 6.5 Connectivity*.

| WPA/WPA2 Mode Settings                              |              |  |
|-----------------------------------------------------|--------------|--|
| Configure the WPA/WPA2 settings for your SonicWall. |              |  |
|                                                     |              |  |
| Authentication Type:                                | WPA2 - PSK   |  |
| WPA2/WPA Settings                                   |              |  |
| Cipher Type:                                        | AES          |  |
| Group Key Update:                                   | By Timeout 💌 |  |
| Interval (seconds):                                 | 86400        |  |
|                                                     |              |  |
| Preshared Key Settings (PSK)                        |              |  |
| Passphrase: passphrase                              |              |  |

- 1 From Authentication Type, select:
  - WPA2-PSK (default)
  - WPA2-EAP
  - WPA2-AUTO-PSK
  - WPA2-AUTO-EAP

Some options change depending on your selection.

- 2 From Cipher Type, select:
  - AES (default)
  - TKIP
  - Auto
- 3 From Group Key Update, select:
  - By Timeout (default)
  - **Disabled** the **Interval (seconds)** field is not displayed as the Group Key Update is never timed out.
- 4 In the **Interval (seconds)** field, enter a valid timeout interval for the Group Key Update. The minimum is 30 seconds, the maximum is 2592000 seconds (30 days), and the default is **86400** seconds (24 hours).
- 5 Which options are displayed depend on the Authentication Type you selected:

| If you selected | Go to  |
|-----------------|--------|
| PSK             | Step 6 |
| AES             | Step 8 |

6 In the **Passphrase** field, enter the password to be used.

| Preshared Key Settings | (PSK) |  |
|------------------------|-------|--|
| Passphrase:            |       |  |

- 7 Go to Step 11.
- 8 In the Radius Server fields, enter the IP address(es) of the RADIUS server(s).

| Extensible Authentication Protocol Settings (EAP) |       |
|---------------------------------------------------|-------|
| Radius Server 1 IP:                               | Port: |
| Radius Server 1 Secret:                           |       |
| Radius Server 2 IP:                               | Port: |
| Radius Server 2 Secret:                           |       |

- 9 In the **Port** field(s), enter the port number(s) for the server port(s).
- 10 In the Radius Server Secret field(s), enter the password(s) for the Radius server(s).
- 11 Click **NEXT**. If you specified a:
  - PSK passphrase, the WLAN VAP (Virtual Access Point) Settings (Wireless Platforms only) page displays.
  - Radius server(s), a message about updating the security appliance access rule is displayed before the WLAN VAP (Virtual Access Point) Settings (Wireless Platforms only) page.

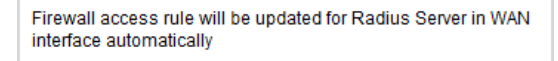

# WLAN VAP (Virtual Access Point) Settings (Wireless Platforms only)

One VAP SSID is created automatically by the Setup Guide. You can create up to six more VAP through this page.

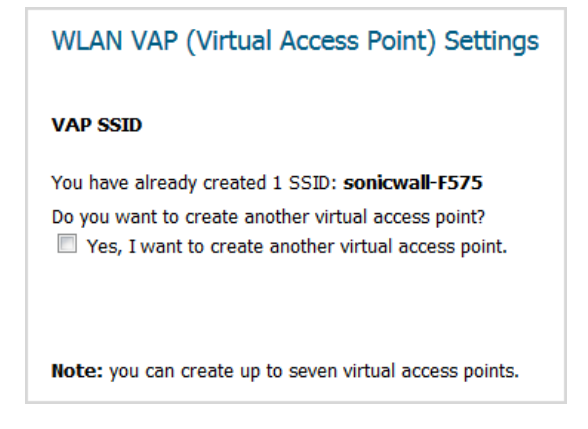

- 1 One VAP SSID is created automatically (see WLAN Radio Settings (Wireless Platforms only) on page 24). To:
  - Skip creating more VAPs, go to Step 5.

• Create another VAP, select **Yes**, I want to create another virtual access point. More options display.

| VAP SSID:                                         |                                                                                          |
|---------------------------------------------------|------------------------------------------------------------------------------------------|
| WLAN Security Settings                            |                                                                                          |
| Select one of the following                       | security modes for this VAP.                                                             |
| WPA2/WPA2-AUTO I<br>protocol based on 802.3       | <b>Mode</b> - Wi-Fi Protected Access (WPA) is the security wireless 11 standard.         |
| It is the recommended                             | protocol if your wireless clients support WPA too.                                       |
| Connectivity - Caution<br>and allows unrestrained | n! This mode offers no encryption or access controls<br>I wireless access to the device. |

- 2 Enter a name for the VAP in the VAP SSID field.
- 3 Select a security mode:
  - WPA3/WPA2-Auto Mode Wi-Fi Protected Access (WPA) mode is the security wireless protocol based on the 802.11i standard. It is the recommended protocol if your wireless clients support WPA/WPA protocol also.
  - Connectivity (default) This mode allows unrestrained wireless access to the device.

**CAUTION:** This mode does not offer encryption or access controls.

- 4 To specify up to six more VAPs, repeat Step 2 and Step 3.
- 5 Click **NEXT**. The **Ports Assignment** page displays.

### **Ports Assignment**

This page allows you to select initial port assignments.

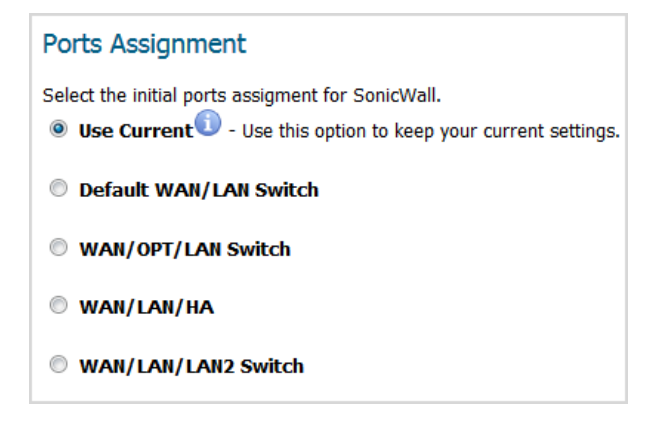

1 Select how ports are to be assigned:

• Use Current – This setting keeps your current settings. This option is selected by default.

a) To see the current port settings, mouse over the Information icon. A popup tooltip displays the current port assignments:

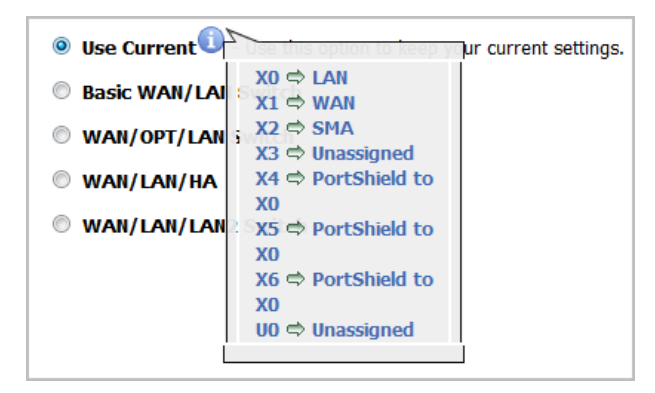

**Default WAN/LAN Switch** – This option displays the port configuration at the bottom of the page: •

| Ports Assignment                                                          |
|---------------------------------------------------------------------------|
| Select the initial ports assigment for SonicWall.                         |
| Use Current <sup>1</sup> - Use this option to keep your current settings. |
| Basic WAN/LAN Switch                                                      |
| WAN/OPT/LAN Switch                                                        |
| ◎ WAN/LAN/HA                                                              |
| WAN/LAN/LAN2 Switch                                                       |
|                                                                           |
| LAN WAN LAN                                                               |
|                                                                           |
| X0 X1 X2 X3 X4                                                            |
| Click the "Next" button to proceed.                                       |

WAN/OPT/LAN Switch – This option displays the port configuration at the bottom of the page: •

| Ports Assignment                                           |
|------------------------------------------------------------|
| Select the initial ports assigment for SonicWall.          |
| Use Current Use this option to keep your current settings. |
| Basic WAN/LAN Switch                                       |
| WAN/OPT/LAN Switch                                         |
| ◎ WAN/LAN/HA                                               |
| WAN/LAN/LAN2 Switch                                        |
| LAN WAN OPT LAN<br>X0 X1 X2 X3 X4                          |
| Click the "Next" button to proceed.                        |

• WAN/LAN/HA – This option displays the port configuration at the bottom of the page:

| Ports Assignment                                                 |
|------------------------------------------------------------------|
| Select the initial ports assigment for SonicWall.                |
| O Use Current 🛈 - Use this option to keep your current settings. |
| Basic WAN/LAN Switch                                             |
| © WAN/OPT/LAN Switch                                             |
| WAN/LAN/HA                                                       |
| WAN/LAN/LAN2 Switch                                              |
| LAN WAN Unassigned HA<br>X0 X1 X2 X3 X4                          |
| Click the "Next" button to proceed.                              |

• WAN/LAN/LAN2 Switch – This option displays the port configuration at the bottom of the page:

| Ports Assignment                                                          |
|---------------------------------------------------------------------------|
| Select the initial ports assigment for SonicWall.                         |
| Use Current <sup>1</sup> - Use this option to keep your current settings. |
| Basic WAN/LAN Switch                                                      |
| WAN/OPT/LAN Switch                                                        |
| © WAN/LAN/HA                                                              |
| WAN/LAN/LAN2 Switch                                                       |
|                                                                           |
|                                                                           |
| X0 X1 X2 X3 X4                                                            |
|                                                                           |

Click the "Next" button to proceed.

2 Click **NEXT**. The **Summary** page displays.

### **Configuration Summary**

| SonicWall Configuration Summary                                                                                                    |
|----------------------------------------------------------------------------------------------------|
| Office Gateway                                                                                                    |
| WAN Interface - NAT Enabled (Static Assigned)<br>IP Address: 10.203.28.11<br>Subnet Mask: 255.255.255.0<br>Gateway: 10.203.28.1<br>DNS: 10.200.0.52, 10.200.0.53                                                                                        |
| Allow HTTPS: Yes<br>Allow Ping: Yes                                                                                                    |
| 3G/4G/LTE/Modem Device - None                                                                                                    |
| WLAN Interface - Gateway 192.168.168.168 with DHCP Server Enabled                                                                                                    |
| SSID: sonicwall-F575<br>Radio Mode: 5GHz 802.11n/a Mixed<br>Country Code: US<br>Radio Band: Auto Primary Channel: Auto Secondary Channel: Auto<br>Security Mode:WPA/WPA2 Mode<br>Auth Type: WPA2_PSK Cipher Type: AES<br>Virtual Access Point<br>No VAP |
| LAN Interface - Enabled                                                                                                    |
| IP Address: 192.168.168.168<br>Subnet Mask: 255.255.255.0<br>DHCP Enabled: 192.168.168.1 - 192.168.168.167                                                                                                    |
| Ports Assignment<br>No Changes                                                                                                    |
| To use these settings, click Apply.                                                                                                    |

(i) NOTE: What is displayed on the SonicWall Configuration Summary depends on the settings you entered. If you have configured a TZ Series wireless or SOHO series wireless appliance, but selected No Wireless on the Deployment Scenario page, No Wireless is displayed:

| SonicWall Configuration Summary               |
|-----------------------------------------------|
| No Wireless                                   |
| WAN Interface - NAT Enabled (Static Assigned) |
| IP Address: 10.203.28.11                      |
| Subnet Mask: 255.255.255.0                    |
| C-1                                           |

- 3 Verify the configuration settings are what you want.
- 4 Click **APPLY**. A message displays indicating the configuration is being updated:

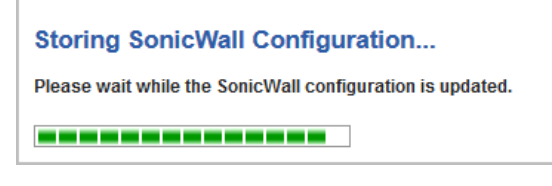

After the configuration has updated, the **Setup Complete** page displays.

### **Setup Guide Complete**

#### Setup Guide Complete

**Congratulations!** You have successfully completed the SonicWall Setup Guide. Additional and advanced configuration options can be found in the SonicWall Web Management Interface. Remember, from now on you will login to the Web Management Interface at:

URL: http(s)://10.203.28.11/

User Name: admin

Password: <set as previously>

Next, you should click here or visit SonicWall's Web Site to register your unit .

This will be necessary before you can take advantage of firmware updates and other optional features.

- 1 If you have not registered your appliance, you can do so now by clicking one of the two links in the sentence, Next, you should click here or visit SonicWall's Web Site to register your unit. The Setup Guide closes, and you are redirected to the appropriate location.
- 2 Click CLOSE.

### **Using the PortShield Interface Guide**

• PortShield Interface Guide on page 36

### **PortShield Interface Guide**

You use the **PortShield Interface Guide** to select the initial ports assignment for an integrated managed LAN switch of the SonicWall TZ series or SOHO series security appliance.

#### To select the ports assignment:

1 Click QUICK CONFIGURATION at the top of the SonicOS management interface. The Quick Configuration Welcome page displays.

#### Welcome

#### Welcome to the Configuration Guide

Select one of the guides below to easily configure your SonicWall:

- Setup Guide This guide will help you quickly configure the SonicWall to secure your Internet connection. Once completed, you can use the SonicWall Web Management Interface for additional configuration.
- Public Server Guide Quickly configure your SonicWall to provide public access to an internal server.
- VPN Guide Create a new site-to-site VPN Policy or configure the WAN GroupVPN to accept connections from the Global VPN Client.
- App Rule Guide Configure the security features for App Rule
- WXA Setup Guide Configure the coupled WXA series appliance for WAN Acceleration

**NOTE:** Which guides are available depends on the configuration of your system.

- 2 Select PortShield Interface Guide.
- 3 Click NEXT. The Port Assignment page displays.

#### Ports Assignment

Select the initial ports assigment for SonicWall.

- Use Current Use this option to keep your current settings.
- Default WAN/LAN Switch
- WAN/OPT/LAN Switch
- WAN/LAN/HA
- WAN/LAN/LAN2 Switch
- 1 Select how ports are to be assigned; the displayed graphics show interface port assignments:
  - Use Current This setting keeps your current settings. This option is selected by default.

To see the current port settings, mouse over the **Information** icon. A tooltip displays the current port assignments:

| Ose Current     | ur current settings.                        |
|-----------------|---------------------------------------------|
| 🔍 Basic WAN/LAI | X0 ⇔ LAN<br>X1 ⇔ WAN                        |
| WAN/OPT/LAN     | ; X2 ⇔ SMA<br>X3 ⇔ Unassigned               |
| © WAN/LAN/HA    | X4 ⇔ PortShield to<br>X0                    |
| 🔍 WAN/LAN/LAN   | X5 ⇔ PortShield to<br>X0                    |
|                 | X6 ⇔ PortShield to<br>X0<br>U0 ⇔ Unassigned |
| Ĺ               |                                             |

- **NOTE:** The following options display the port configuration at the bottom of the page.
  - Basic WAN/LAN Switch:

| Ports Assignment                                                          |  |
|---------------------------------------------------------------------------|--|
| Select the initial ports assigment for SonicWall.                         |  |
| Use Current <sup>1</sup> - Use this option to keep your current settings. |  |
| Basic WAN/LAN Switch                                                      |  |
| © WAN/OPT/LAN Switch                                                      |  |
| © WAN/LAN/HA                                                              |  |
| WAN/LAN/LAN2 Switch                                                       |  |
|                                                                           |  |
| LAN WAN LAN                                                               |  |
|                                                                           |  |
|                                                                           |  |
|                                                                           |  |
| X0 X1 X2 X3 X4                                                            |  |
|                                                                           |  |
| Click the "Next" button to proceed.                                       |  |

• WAN/OPT/LAN Switch:

| Ports Assignment                                                                                                    |  |  |
|----------------------------------------------------------------------------------------------------|--|--|
| Select the initial ports assigment for SonicWall.                                                                                                    |  |  |
| Use Current <sup>1</sup> - Use this option to keep your current settings.                                                                                                    |  |  |
| Basic WAN/LAN Switch                                                                                                    |  |  |
| WAN/OPT/LAN Switch                                                                                                    |  |  |
| © WAN/LAN/HA                                                                                                    |  |  |
| © WAN/LAN/LAN2 Switch                                                                                                    |  |  |
| LANWANOPTLANImage: Strain Strain |  |  |
| Click the "Next" button to proceed.                                                                                                    |  |  |

• WAN/LAN/HA:

| Ports Assignment                                                          |  |  |
|---------------------------------------------------------------------------|--|--|
| Select the initial ports assigment for SonicWall.                         |  |  |
| Use Current <sup>1</sup> - Use this option to keep your current settings. |  |  |
| O Basic WAN/LAN Switch                                                    |  |  |
| WAN/OPT/LAN Switch                                                        |  |  |
| WAN/LAN/HA                                                                |  |  |
| WAN/LAN/LAN2 Switch                                                       |  |  |
|                                                                           |  |  |
| LAN WAN Unassigned HA                                                     |  |  |
|                                                                           |  |  |
| X0 X1 X2 X3 X4                                                            |  |  |
| Click the "Next" button to proceed.                                       |  |  |

• WAN/LAN/LAN2 Switch:

| Ports Assignment                                                          |  |  |
|---------------------------------------------------------------------------|--|--|
| Select the initial ports assigment for SonicWall.                         |  |  |
| Use Current <sup>1</sup> - Use this option to keep your current settings. |  |  |
| Basic WAN/LAN Switch                                                      |  |  |
| O WAN/OPT/LAN Switch                                                      |  |  |
| ◎ WAN/LAN/HA                                                              |  |  |
| WAN/LAN/LAN2 Switch                                                       |  |  |
|                                                                           |  |  |
| LAN WAN LAN2                                                              |  |  |
|                                                                           |  |  |
| X0 X1 X2 X3 X4                                                            |  |  |
| Click the "Next" button to proceed.                                       |  |  |

2 Click **NEXT**. The **Summary** page displays a summary of the ports you assigned in the guide. Verify the settings; to modify any of them, click **BACK** to return to **Port Assignment** page.

| SonicWall Configuration Summary       |
|---------------------------------------|
| Ports Assignment                      |
| X0: LAN                               |
| X1: WAN                               |
| X2-X9: LAN                            |
|                                       |
| To apply these settings, click Apply. |
|                                       |

3 Click **APPLY**. A message displays indicating the configuration is being updated:

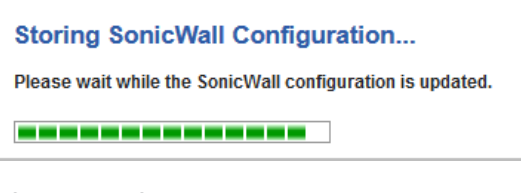

After the configuration has updated, the **Complete** dialog displays.

### PortShield Guide Complete

**Congratulations!** You have successfully completed the SonicWall PortShield Guide. Additional and advanced configuration options can be found in the SonicWall Web Management Interface.

4 Click CLOSE.

# **Using the Public Server Guide**

• Public Server Guide on page 40

# **Public Server Guide**

You use the **Public Server Guide** walks you step by step through configuring the SonicOS security appliance to provide public access to an internal server.

### To configure public access to an internal server:

1 Click **QUICK CONFIGURATION** on the top of the SonicOS management interface. The **Welcome** page displays.

# Welcome Welcome to the Configuration Guide Select one of the guides below to easily configure your SonicWall: Setup Guide - This guide will help you quickly configure the SonicWall to secure your Internet connection. Once completed, you can use the SonicWall Web Management Interface for additional configuration. Public Server Guide - Quickly configure your SonicWall to provide public access to an internal server. VPN Guide - Create a new site-to-site VPN Policy or configure the WAN GroupVPN to accept connections from the Global VPN Client. App Rule Guide - Configure the security features for App Rule WXA Setup Guide - Configure the coupled WXA series appliance for WAN Acceleration

- **e**|
- 2 Select Public Server Guide.
- 3 Click NEXT. The Public Server Type page displays.

# **Public Server Type**

| Public Ser                                                   | ver Type                                                                                                    |  |
|--------------------------------------------------------------|----------------------------------------------------------------------------------------------------|--|
| Please select to<br>will default to the<br>least one service | Please select the type of server to which you wish to provide public access. Selecting one of the pre-defined servers will default to the services commonly associated with that server type. You may uncheck unwanted services, but at least one service must be selected. |  |
| lf a particular se<br>create new sen                         | ervice is not listed, you can choose 'Other' and on the following steps you will have the opportunity to<br>vices or define a service group that encompasses all of your needs.                                                                                             |  |
| Server Type:                                                 | Web Server 💌                                                                                                    |  |
| Services:                                                    | <ul> <li>☑ HTTP (TCP 80)</li> <li>☑ HTTPS (TCP 443)</li> </ul>                                                                                                    |  |
| Click the "Next"                                             | button to proceed.                                                                                                    |  |

- 1 Select the server type from **Server Type**:
  - Web Server (default)
  - FTP Server
  - Mail Server
  - Terminal Services Server
  - Other
- 2 Select the services to use from the **Services** options. The choices depend on the server type. You can select more than one service except for **FTP Server** and **Other**. By default, all services are selected, except if **Other** is selected as a **Server Type**.

| Server type              | Choices                                                                            |
|--------------------------|------------------------------------------------------------------------------------|
| Web Server               | • HTTP (TCP 80)                                                                    |
|                          | • HTTPS (TCP 443)                                                                  |
|                          | CAUTION: Allowing HTTPS management from the WAN creates a potential vulnerability. |
| FTP Server               | • FTP (TCP 21)                                                                     |
| Mail Server              | • SMTP (TCP 25)                                                                    |
|                          | • POP3 (TCP 110)                                                                   |
|                          | • IMAP (TCP 143)                                                                   |
| Terminal Services Server | Microsoft RDP (TCP 3389)                                                           |
|                          | • Citrix ICA (TCP 1494)                                                            |

| Server type | Choices                      |                                                                                                    |                                 |
|-------------|------------------------------|----------------------------------------------------------------------------------------------------|---------------------------------|
| Other       | Select a servic<br>or group. | e from the <b>Services</b> drop-dov                                                                                                    | vn menu or create a new service |
|             | Server Type:                 | Other 💌                                                                                                    |                                 |
|             | Services:                    | Select a service                                                                                                    |                                 |
|             | Click the "Next"             | Select a service<br>Create new service<br>Create new group<br>AD Directory Services<br>AD Server<br>NT Domain Login<br>HTTP<br>HTTP Management<br>HTTPS<br>HTTPS Management<br>SonicWALL SSO Agents<br>SonicWALL TS Agents |                                 |
|             | EXIT GUIDE                   | IDENT<br>IMAP3<br>IMAP4<br>ISAKMP<br>LDAP<br>LDAP (UDP)                                                                                                    | ·                               |

3 Click **NEXT**. The **Private Network** page displays.

# **Private Network**

| Server Private Network Configuration                                                                                                    |                                         |                                                  |
|----------------------------------------------------------------------------------------------------|-----------------------------------------|--------------------------------------------------|
| Please enter a name to identify this server, and the server's private (internal) IP address. A Network object representing the private server will be created, as needed, using the name and IP address information you provide, and will be assigned to the appropriate Zone. |                                         |                                                  |
| If you enter an IP address that matches an existing Network Object, that object will be renamed with the Server Name you specify here. You may also enter an optional comment to help further identify the server.                                                             |                                         |                                                  |
| If you do not know this inforr continuing.                                                                                                    | mation, please contact the server's add | ninistrator or your network administrator before |
| Server Name:                                                                                                    |                                         |                                                  |
| Server Private IP Address:                                                                                                    | 0.0.0.0                                 |                                                  |
| Server Comment:                                                                                                    |                                         |                                                  |
|                                                                                                    |                                         |                                                  |

- 1 Enter a friendly name in the Server Name field.
- 2 Enter the server's IP address in the **Server Private IP Address** field. Specify an IP address in the range of addresses assigned to the zone where you want to put this server. The **Public Server Guide** assigns the server automatically to the zone in which its IP address belongs.

**NOTE:** If you enter an IP address that matches an existing Network Object, that object is renamed with the Server Name you specify here.

- 3 Optionally, enter a comment to further identify the public server in the **Server Comment** field.
- 4 Click **NEXT**. The **Server Public Information** page displays.

# **Server Public Information**

### Server Public Information

Please specify the server's public (external) IP address. The default value is that of your SonicWall's WAN interface, and should only be changed if this server will be accessed over the Internet by a different address. Specifying a different address will result in the creation of public server Network Object that will be bound to the WAN Zone. If you are uncertain of this address, you are encouraged to leave it at the default. Server Public IP Address:

- 1 Specify the server's public (external) IP address in the **Server Public IP Address** field. The default value is that of your SonicWall security appliance's WAN public IP address.
  - (i) **IMPORTANT:** You should change the public IP address of this server only if it is accessed over the Internet by a different address.

If you enter a different IP, the Public Server Guide creates an address object for that IP address and binds the address object to the WAN zone.

If you are uncertain of this address, you are encouraged to leave it at the default.

2 Click NEXT. The Summary page displays.

# **Public Server Configuration Summary**

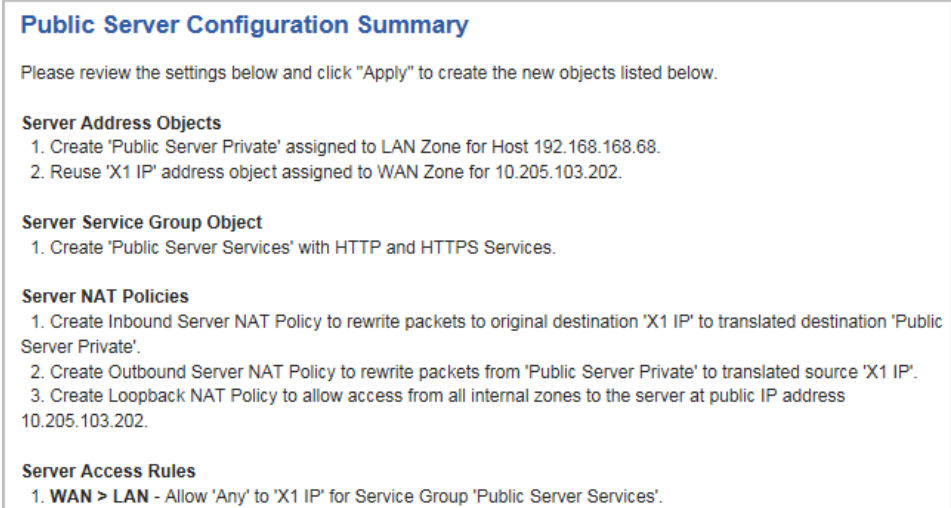

Similar rules will be created from all lower security zones to the LAN zone.

1 The **Summary** page displays a summary of the configuration you selected in the guide. Verify the settings; to modify any of them, click **Back** to return to the appropriate page.

| For this object             | The guide creates                                                                                                    |
|-----------------------------|----------------------------------------------------------------------------------------------------|
| Server Address Objects      | The address object for the new server. Because the IP address of the server added in the example is in the IP address range assigned to the DMZ, the guide binds the address object to the DMZ zone. It gives the object a name of the name you specified for the server plus _private.                                                                                                    |
|                             | If you specify an IP in the range of another zone, it will bind the address<br>object to that zone. If you specify an IP address out of the range of any<br>zone you have configured, the guide will bind the address object to the<br>LAN zone.                                                                                                    |
|                             | Because the server in the example used the default WAN IP address for<br>the <b>Server Public IP Address</b> , the guide states that it will use the existing<br>WAN address object when constructing policies between the new server<br>and the WAN. If you specify another address, the server will create an<br>object for that address bound to the WAN zone and assign the new<br>address object a name of the name you specified for the server plus<br>_public. |
| Server Service Group Object | A service group object for the services used by the new server. Because<br>the server in the example is a Web server, the service group includes<br>HTTP and HTTPS. This way, you have a convenient group to refer to<br>when creating or editing access policies for this server.                                                                                                    |
| Server NAT Policies         | A NAT policy to translate the destination addresses of all incoming<br>packets with one of the services in the new service group and addressed<br>to the WAN address to the address of the new server. Therefore, in this<br>example, if a packet with service type of HTTPS comes in addressed to<br>the WAN interface (10.0.93.43), the NAT policy will translate its<br>address to 172.22.2.44.                                                                     |
|                             | The guide also creates a Loopback NAT policy to translate HTTP and HTTPS traffic from inside your network addressed to the WAN IP address back to the address of the mail server.                                                                                                    |
| Server Access Rules         | An access policy allowing all mail traffic service traffic from the WAN zone to the DMZ.                                                                                                    |

2 Click **APPLY**. A message displays indicating the configuration is being updated:

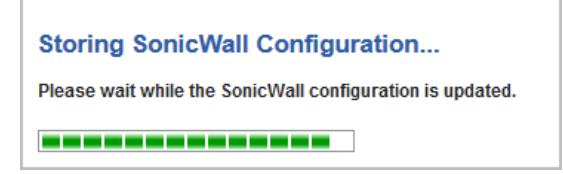

After the configuration has updated, the Public Server Guide Complete page displays.

Public Server Guide Complete

Congratulations! You have successfully completed the SonicWall Public Server Guide.

Additional and advanced configuration options can be found in the SonicWall Web Management Interface.

You should now be able to access your server from the WAN port at 10.203.28.197.

**TIP:** The new IP address used to access the new server, internally and externally, is displayed in the URL field of the **Congratulations** page.

3 Click **CLOSE** to close the guide.

# **Using the VPN Guide**

• VPN Guide on page 46

# **VPN Guide**

The **VPN Guide** walks you step-by-step through creating a new site-to-site VPN policy or configuring the WAN GroupVPN to accept connections from the Global VPN Client. After the configuration is completed, the guide creates the necessary VPN settings for the selected VPN policy. You can use the SonicWall Management Interface for optional advanced configuration options.

### **Topics:**

- Configuring a Site-to-Site VPN on page 46
- Creating a WAN GroupVPN on page 52

# **Configuring a Site-to-Site VPN**

### To configure a site-to-site VPN:

1 Click **QUICK CONFIGURATION** at the top of the SonicOS management interface. The **Welcome** page displays.

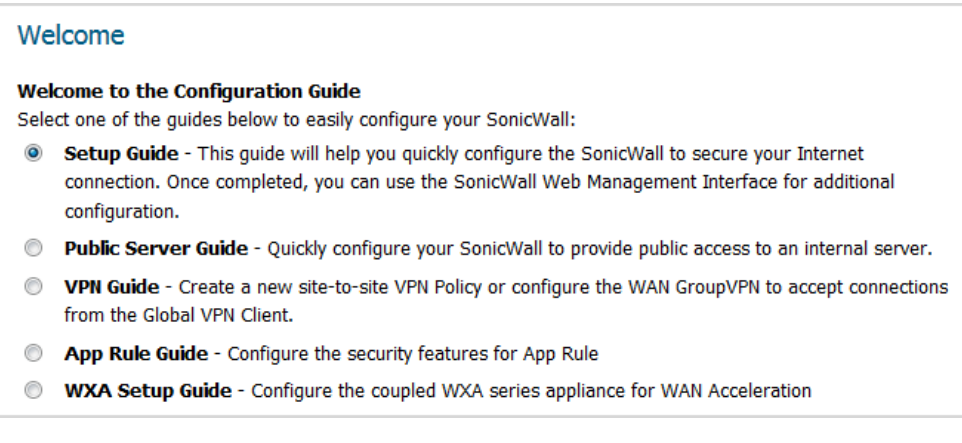

**NOTE:** Which guides are available depends on the configuration of your system.

- 2 Select VPN Guide.
- 3 Click NEXT. The VPN Policy Type page displays.

# **VPN Policy Type**

| VP   | N Policy Type                                                                                                    |
|------|----------------------------------------------------------------------------------------------------|
| Plea | ase select the type of VPN policy you wish to setup.                                                                |
| 0    | Site-to-Site - Quickly configure a site-to-site VPN connection to<br>another SonicWall device.                      |
| ۲    | <b>WAN GroupVPN</b> - Quickly configure the WAN GroupVPN to accept incoming VPN connections from Global VPN Client. |

- 1 Select Site-to-Site.
- 2 Click NEXT. The Create Site-to-Site Policy page displays.

# **Create Site-to-Site Policy**

| Create Site-to-Site Policy                                                                                                    |                |
|----------------------------------------------------------------------------------------------------|----------------|
| Please enter the unique name you wish to assign to this site-to-site VPN Policy and the preshare<br>to use for the tunnel.                           | d key you wish |
| If you know the remote peer IP address or fully-qualified domain name, select the checkbox and<br>information in 'Remote Peer IP Address' box below. | enter the      |
| Policy Name:                                                                                                    |                |
| Preshared Key:                                                                                                    |                |
| I know my Remote Peer IP Address (or FQDN):                                                                                                    |                |
| Remote Peer IP Address (or FQDN): 0.0.0.0                                                                                                    |                |

() | **TIP:** If you have created a policy already, Quick Configuration populates the fields.

- 1 In the Policy Name field, enter a name you can use to refer to the policy. For example, Boston Office.
- 2 In the **Preshared Key** field, enter a character string to use to authenticate traffic during IKE Phase 1 negotiation. You can use the default SonicWall-generated Preshared Key.
- 3 To have SonicWall can initiate the contact with the named remote peer, check I know my Remote Peer IP Address (or FQDN). This option is not selected by default.

If you do not check this option, the peer must initiate contact to create a VPN tunnel and the security appliance uses aggressive mode for IKE negotiation.

- 4 If you checked I know my Remote Peer IP Address (or FQDN), enter the IP address or Fully Qualified Domain Name (FQDN) of the remote peer in the Remote Peer IP Address (or FQDN) field; for example, boston.yourcompany.com. The default is 0.0.0.0.
- 5 Click NEXT. The Network Selection page displays.

# **Network Selection**

| Network Selection                                                                                                    |                       |  |
|----------------------------------------------------------------------------------------------------|-----------------------|--|
| Please choose the networks you wish to be accessible through this site-to-site VPN tunnel. If you have not<br>already created the network objects for each side of the VPN tunnel, you can select the 'Create new Address<br>Group/Object' options in the Local and Destination Networks select boxes to create new objects. |                       |  |
| If you need to access more than one IP subnet on each side of the VPN tunnel, create a group of subnet objects and specify the group as the local/destination networks                                                                                                    |                       |  |
| Local Networks:                                                                                                    | Firewalled Subnets    |  |
| Destination Networks:                                                                                                    | Select Remote Network |  |

1 From Local Networks, select the local network resources protected by this SonicWall that you are connecting with this VPN. You can select any address object or group on the device, including networks, subnets, individual servers, and interface IP addresses. The default is **Firewalled Subnets**.

If the object or group you want has not been created yet, select **Create new Address Object** or **Create new Address Group**. Create the new object or group in the dialog that pops up. Then select the new object or group.

For how to create a new:

- Address Object, see Creating an Address Object on page 48.
- Address Group, see Creating an Address Group on page 49.
- 2 From Destination Networks, select the network resources on the destination end of the VPN Tunnel. If the object or group does not exist, select Create new Address Object or Create new Address Group (for more information, see Step 1).
- 3 Click **NEXT**. The **Security Settings** page displays.

### **Creating an Address Object**

1 Select Create new Address Object. The Add Address Object dialog displays.

| Name:            |        |
|------------------|--------|
| Zone Assignment: | DMZ -  |
| Туре:            | Host 💌 |
| IP Address:      |        |
|                  |        |

- 2 In the Name field, enter a name you can use to refer to the Address Object.
- 3 From **Zone Assignment**, select the zone to which the Address Object belongs, such as **VPN**. The default is **DMZ**.
- 4 From **Type**, select the type of Address Object; the options change based on your choice:
  - Host (default)

| Туре:       | Host 🔻 |
|-------------|--------|
| IP Address: |        |

In IP Address, enter the IP address of the host.

Range

| Туре:                | Range 👻 |
|----------------------|---------|
| Starting IP Address: |         |
| Ending IP Address:   |         |

Enter the starting and ending IP addresses in the Starting IP Address and Ending IP Address fields.

• Network

| Туре:                     | Network - |
|---------------------------|-----------|
| Network:                  |           |
| Netmask/Prefix<br>Length: |           |

Enter the network IP address and netmask/prefix length in the **Network** and **Netmask/Prefix Length** fields.

- 5 Click **OK** to create the group and return to the **Network Selection** page.
- 6 From **Destination Networks**, select the newly created group.

### **Creating an Address Group**

1 Select Create new Address Group. The Add Address Object Group dialog displays.

| ame:                                                                                                    |                                                                                 |    |  |
|----------------------------------------------------------------------------------------------------|---------------------------------------------------------------------------------|----|--|
| All Authorized A<br>All Interface IP<br>All Interface IPv<br>All Rogue Access<br>All Rogue Device<br>All SonicPoints<br>All U0 Managem<br>All W0 Managem<br>All WAN IP<br>All X0 Managem | ccess Points<br>6 Addresses<br>is Points<br>es<br>nent IP<br>nent IP<br>nent IP | -> |  |

- 2 In the Name field, enter a name you can use to refer to the Address Group, such as LAN Group.
- 3 From the list on the left, select LAN Subnets.
- 4 Click the **Right Arrow** button.
- 5 Click **OK** to create the group and return to the **Network Selection** page.
- 6 From **Destination Networks**, select the newly created group.

# **Security Settings**

| Security Settings                                  |                                                                                                    |  |  |
|----------------------------------------------------|----------------------------------------------------------------------------------------------------|--|--|
| Please select the secu<br>specific security settin | Please select the security settings you wish to use for IKE Phase 1 and IPSEC Phase 2. If you require more specific security settings, you can adjust the new site-to-site VPN policy after this wizard is completed. |  |  |
| Note: The Global VPN<br>Global VPN Client vers     | <b>Note:</b> The Global VPN Client version 1.x is not capable of AES encryption, so if you chose this method, only Global VPN Client versions 2.x and higher will be able to connect.                                 |  |  |
| DH Group:                                          | Group 2                                                                                                    |  |  |
| Encryption:                                        | 3DES 🗨                                                                                                    |  |  |
| Authentication:                                    | SHA-1                                                                                                    |  |  |
| Life Time (seconds):                               | 28800                                                                                                    |  |  |

- 1 In the **Security Settings** page, select the security settings for IKE Phase 1 and IPSEC Phase 2. If you require more specific security settings, you can adjust the site-to-site VPN policy after this guide is completed.
  - You can use the default settings. Go to Step 6.
  - Choose other security settings.
- 2 From **DH Group**, choose a Diffie-Hellman (DH or ECP) group for the numbers VPN uses during IKE negotiation to create the key pair. Each subsequent DH group uses larger numbers to start with. For DH group choices, see Diffie Hellman groups included in Suite B cryptography.

### Diffie Hellman groups included in Suite B cryptography

| Diffie-Hellman (DH) | Elliptic Curve Cryptography (ECP) |
|---------------------|-----------------------------------|
| Group 1             | 256-Bit Random ECP Group          |
| Group 2 (default)   | 384-Bit Random ECP Group          |
| Group 5             | 521-Bit Random ECP Group          |
| Group 14            | 192-Bit Random ECP Group          |
|                     | 224-Bit Random ECP Group          |

- 3 From **Encryption** choose the method for encrypting data through the VPN Tunnel. The methods are listed in order of security:
  - **DES** The least secure, but takes the least amount of time to encrypt and decrypt.
  - **3DES** (default) The VPN uses this for all data through the tunnel.
    - () IMPORTANT: The SonicWall Global VPN Client version 1.x is not capable of AES encryption, so if you chose an AES method, only SonicWall Global VPN Client versions 2.x and higher are able to connect.
  - AES-128
  - AES-192
  - AES-256 The most secure, but takes the longest time to encrypt and decrypt.
- 4 From **Authentication** choose the hashing method for authenticating the key when it is exchanged during IKE negotiation:
  - MD5
  - SHA-1 (default)

- SHA256
- SHA384
- SHA512
- 5 In Life Time (seconds), enter the length of time the VPN tunnel stays open before needing to reauthenticate. The default is **28800** seconds (eight hours), the maximum is 9999999 seconds (2777 hours), and the minimum is 120 seconds (2 minutes).
- 6 Click Next. The Site-to-site Policy Configuration Summary page displays.

### **Site-to-site Policy Configuration Summary**

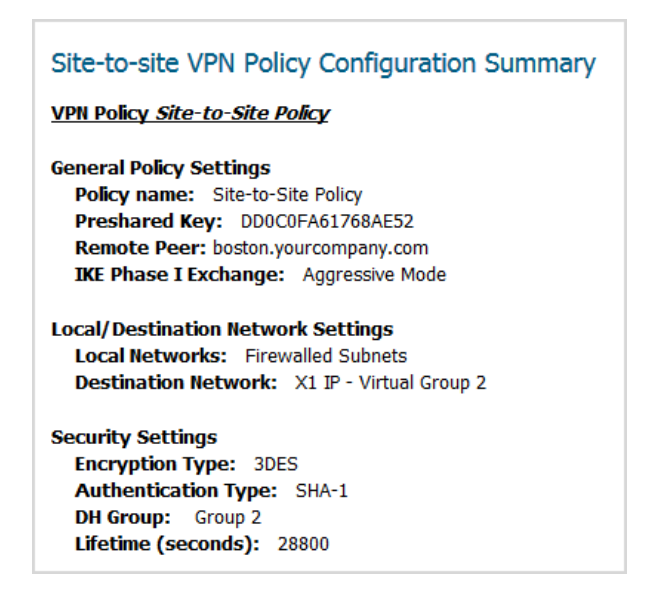

- 1 The **Site-to-site VPN Policy Configuration Summary** page displays the configuration defined using the VPN Guide. Verify the settings; to modify any of them, click **BACK** to return to the appropriate page.
- 2 Click **APPLY** to complete the guide and create your VPN policy. A **Storing SonicWall Configuration...** message displays before the **VPN Guide Complete** page displays.

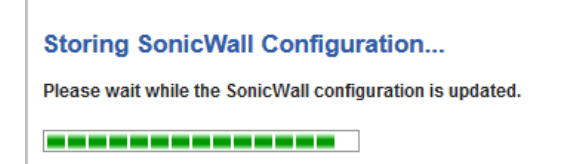

# **VPN Guide Complete**

### VPN Guide Complete

Congratulations! You have successfully completed the SonicWall VPN Guide.

Additional and advanced configuration options can be found in the SonicWall Web Management Interface.

1 Click **CLOSE** to close the guide.

# **Creating a WAN GroupVPN**

The VPN Guide allows you to quickly configure the WAN GroupVPN to accept incoming VPN connections from a Global VPN Client.

### To create a WAN GroupVPN:

1 Click **QUICK CONFIGURATION** at the top of the SonicOS management interface. The **Welcome** page displays.

| We                  | elcome                                                                                                    |
|---------------------|----------------------------------------------------------------------------------------------------|
| <b>We</b> l<br>Sele | come to the Configuration Guide<br>ect one of the guides below to easily configure your SonicWall:                                                                                                    |
| ۲                   | Setup Guide - This guide will help you quickly configure the SonicWall to secure your Internet<br>connection. Once completed, you can use the SonicWall Web Management Interface for additional<br>configuration. |
| $\bigcirc$          | Public Server Guide - Quickly configure your SonicWall to provide public access to an internal server.                                                                                                    |
| 0                   | VPN Guide - Create a new site-to-site VPN Policy or configure the WAN GroupVPN to accept connections from the Global VPN Client.                                                                                  |
| $\bigcirc$          | App Rule Guide - Configure the security features for App Rule                                                                                                    |
| $\bigcirc$          | WXA Setup Guide - Configure the coupled WXA series appliance for WAN Acceleration                                                                                                    |

- 2 In the Welcome page, select VPN Guide.
- 3 Click NEXT. The VPN Policy Type page displays.

# **VPN Policy Type**

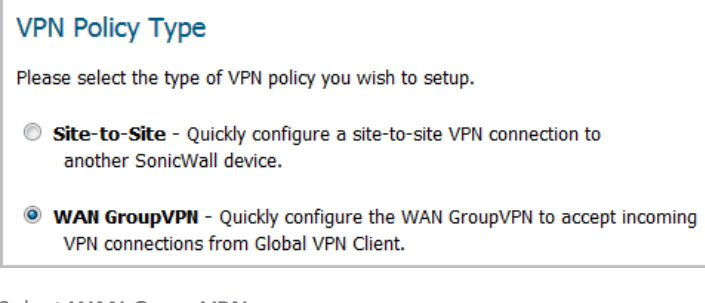

- 1 Select WAN GroupVPN.
- 2 Click NEXT. The IKE Phase 1 Key Method page displays.

# **IKE Phase 1 Key Method**

| IKE Phase 1 Key Method                                                                                                    |
|----------------------------------------------------------------------------------------------------|
| Please select the IKE Phase 1 key method you wish to use. You can choose to use the default key, or specify your own preshared key. Please note that if you choose the latter method, all Global VPN Clients will be prompted for this key when connecting to the 'WAN GroupVPN'. |
| Ose default key                                                                                                    |
| O Use this preshared key: 200F42F9E117E6B6                                                                                                    |

- 1 In the IKE Phase 1 Key Method page, you select the authentication key to use for this VPN policy:
  - Use default key: All Global VPN Clients automatically use the default key generated by the security appliance to authenticate with the SonicWall security appliance. This option is selected by default.
  - Use this preshared key: You must distribute the key to every Global VPN Client because the user is prompted for this key when connecting to the WAN GroupVPN. Specify a custom preshared key in the Use this preshared key field; a default custom key is generated by the security appliance, such ECE38B6AB8188A5D,

() **IMPORTANT:** If you select **Use this preshared key** and leave the generated value as the custom key, you must still distribute the key to your Global VPN clients.

2 Click **NEXT**. The **Security Settings** page displays.

### **Security Settings**

| Security Settings                                  |                                                                                                    |  |  |
|----------------------------------------------------|----------------------------------------------------------------------------------------------------|--|--|
| Please select the secu<br>specific security settin | Please select the security settings you wish to use for IKE Phase 1 and IPSEC Phase 2. If you require more specific security settings, you can adjust the new site-to-site VPN policy after this wizard is completed. |  |  |
| Note: The Global VPN<br>Global VPN Client vers     | N Client version 1.x is not capable of AES encryption, so if you chose this method, only sions $2.x$ and higher will be able to connect.                                                                              |  |  |
| DH Group:                                          | Group 2                                                                                                    |  |  |
| Encryption:                                        | 3DES 💌                                                                                                    |  |  |
| Authentication:                                    | SHA-1                                                                                                    |  |  |
| Life Time (seconds):                               | 28800                                                                                                    |  |  |

- 1 In the **Security Settings** page, you select the security settings for IKE Phase 1 and IPSEC Phase 2. If you require more specific security settings, you can adjust the WAN GroupVPN VPN policy after this guide is completed. You can:
  - Use the default settings. Go to Step 6.
  - Choose other security settings.
- 2 From **DH Group**, choose a Diffie-Hellman (DH or ECP) group for the numbers VPN uses during IKE negotiation to create the key pair. Each subsequent DH group uses larger numbers to start with. For choices, see Diffie Hellman groups included in Suite B cryptography.
- 3 From **Encryption** choose the method for encrypting data through the VPN Tunnel. The methods are listed in order of security:
  - DES The least secure, but takes the least amount of time to encrypt and decrypt.
  - **3DES** (default) The VPN uses this for all data through the tunnel.

 IMPORTANT: The SonicWall Global VPN Client version 1.x is not capable of AES encryption, so if you chose an AES method, only SonicWall Global VPN Client versions 2.x and higher are able to connect.

- AES-128
- AES-192
- **AES-256** The most secure, but takes the longest time to encrypt and decrypt.

- 4 From Authentication choose the hashing method for authenticating the key when it is exchanged during IKE negotiation:
  - MD5
  - SHA-1 (default)
  - **SHA256** .
  - **SHA384** .
  - SHA512
- 5 In Life Time (seconds), enter the length of time the VPN tunnel stays open before needing to reauthenticate. The default is 28800 seconds (eight hours), the maximum is 9999999 seconds (2777 hours), and the minimum is 120 seconds (2 minutes).
- 6 Click **NEXT**. The **User Authentication** page displays.

### **User Authentication**

| User Authentication                                                                                                    |                    |  |  |
|----------------------------------------------------------------------------------------------------|--------------------|--|--|
| You can enable user authentication for all incoming VPN connections from Global VPN Clients. This will prompt<br>the user to enter a valid username and password before they can connect to the SonicWall. Users will be<br>authenticated against the internal user database User Group object members specified below. |                    |  |  |
| Enable User Authentication                                                                                                    |                    |  |  |
| Authenticate User Group Object:                                                                                                    | Trusted Users 💌    |  |  |
| Allow Unauthenticated VPN Client Access:                                                                                                    | Firewalled Subnets |  |  |

1 To require VPN Users to authenticate with the security appliance when they connect, select the Enable User Authentication; this option is selected by default.

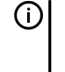

() NOTE: If you enable user authentication, the users must be entered in the SonicWall database for authentication. Users are entered into the SonicWall database on the Users > Local & Groups page. For further information, see the *SonicOS System Setup Guide*.

- 2 If you:
  - Selected (enabled) Enable User Authentication, you must select the user group that contains the VPN users from Authenticate User Group Object.
  - Deselected (disabled) Enable User Authentication, you must select an address object or address group from Allow Unauthenticated VPN Client Access. The default is Firewalled Subnets.
- 3 Click **NEXT**. The **Configure Virtual IP Adapter** page displays.

# **Configure Virtual IP Adapter**

### Configure Virtual IP Adapter

The Global VPN Client has an optional virtual adapter that can obtain a special IP Address when it connects to the SonicWall, allowing it to appear to be on the internal X0 interface network when communicating with internal devices. The virtual IP address can be obtained from the internal DHCP server of the SonicWall, or from an existing DHCP server located on the SonicWall X0 interface.

Note: If the virtual adapter is enabled, the internal DHCP server will be used with the existing range on interface X0.

Use Virtual IP Adapter

1 To use the SonicWall's internal DHCP server to assign each VPN client IP address from the LAN zone's IP range, select **User Virtual IP Adapter**. This option is not selected by default.

The Global VPN Client has an optional virtual adapter that can obtain a special IP Address when it connects to the security appliance. If this option is enabled, when a user connects, it appears that the user is on the internal X0 interface network when communicating with internal devices.

The virtual IP address can be obtained from the internal DHCP server of the security appliance or from an existing DHCP server located on the security appliance's X0 interface.

**NOTE:** If the virtual adapter is enabled, the internal DHCP server is used, and a new DHCP range is created on interface XO for 192.168.168.1 – 192.168.168.167.

2 Click NEXT. The WAN GroupVPN Configuration Summary page displays.

### WAN GroupVPN Configuration Summary

| WAN GroupVPN Configuration Summary                                                                                                    |
|----------------------------------------------------------------------------------------------------|
| WAN GroupVPN Settings                                                                                                    |
| Preshared Key Settings<br>The Default Key will be used.                                                                                                    |
| Security Settings<br>Encryption Type: 3DES<br>Authentication Type: SHA-1<br>DH Group: Group 2<br>Lifetime (seconds): 28800                                                                    |
| Authentication Settings<br>User Authentication: Enabled<br>User group for XAUTH users: Trusted Users                                                                                          |
| Virtual IP Settings<br>Virtual IP assignment: Enabled<br>DHCP Over VPN: Central Gateway DHCP Relay Enabled<br>Internal DHCP Server: Enabled<br>DHCP Range on Interface X0: Use existing range |

1 The **Configuration Summary** page details the settings you configured for the GroupVPN. Verify the settings; to modify any of the settings, click **BACK** to return to the appropriate page.

2 Click **APPLY** to complete the guide and create your GroupVPN. A **Storing SonicWall Configuration...** message displays before the **VPN Guide Complete** page displays.

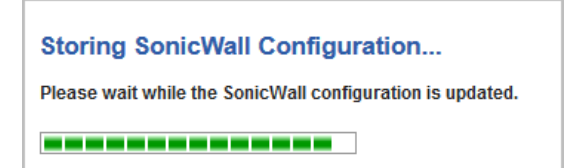

# **VPN Guide Complete**

### VPN Guide Complete

Congratulations! You have successfully completed the SonicWall VPN Guide.

Additional and advanced configuration options can be found in the SonicWall Web Management Interface.

1 Click **CLOSE** to close the guide.

# **Connecting the Global VPN Clients**

Remote SonicWall Global VPN Clients install the Global VPN Client software. After the application is installed, they use a connection guide to setup their VPN connection. To configure the VPN connection, the client must have the following information:

- A public IP address (or domain name) of the WAN port for your SonicWall
- The shared secret if you selected a custom preshared secret in the VPN Guide.
- The authentication username and password.

# Using the Wireless Guide (Wireless Platforms only)

• Wireless Guide on page 57

# Wireless Guide

The **Wireless Guide** steps you through configuring the network settings and security features of the WLAN radio interface.

To configure network settings and security features:

1 Click QUICK CONFIGURATION. The Guide Welcome page displays.

# Welcome Welcome to the Configuration Guide Select one of the guides below to easily configure your SonicWall: Setup Guide - This guide will help you quickly configure the SonicWall to secure your Internet connection. Once completed, you can use the SonicWall Web Management Interface for additional configuration. Public Server Guide - Quickly configure your SonicWall to provide public access to an internal server. VPN Guide - Create a new site-to-site VPN Policy or configure the WAN GroupVPN to accept connections from the Global VPN Client. App Rule Guide - Configure the security features for App Rule WXA Setup Guide - Configure the coupled WXA series appliance for WAN Acceleration

- 2 Select Wireless Guide.
- 3 Click NEXT. The Regulatory Domain Registration page displays.

# **Regulatory Domain Registration**

| Regulatory Domain Registration                  |                                                                                                    |  |
|-------------------------------------------------|----------------------------------------------------------------------------------------------------|--|
| User is responsible fo<br>regarding radio opera | r complying with all laws prescribed by the governing regulatory domain and/or locale ations. Please select the correct country code from the list below. |  |
|                                                 |                                                                                                    |  |
| Regulatory Domain:                              | FCC - North America                                                                                                    |  |

() **IMPORTANT:** You are responsible for complying with all laws prescribed by the governing regulatory domain and/or locale regarding radio operations.

**NOTE:** The regulatory domain is generated automatically from the **Country Code**.

- 1 Select a country from **Country Code**.
  - (i) **IMPORTANT:** For international (non USA or Japan) TZ series wireless and SOHO series wireless appliances, be sure to select the country code for the country in which the appliance will be deployed, even if you are not in that country. For appliances deployed in the USA and Japan, the regulatory domain and country code are selected automatically and cannot be changed.
  - (i) **IMPORTANT:** If you select the country code for Canada, it cannot be changed except by contacting SonicWall Support.
- 2 Click NEXT. The Wireless LAN Settings page displays.

# Wireless LAN Settings

| Wireless LAN Settings                                                                                     |               |   |  |
|----------------------------------------------------------------------------------------------------|---------------|---|--|
| Step 1: Wireless LAN Settings                                                                             |               |   |  |
| IP Assignment:                                                                                            | Static        | • |  |
| Configure the SonicWall as the default gateway for your WLANs<br>Enter a WLAN IP address and subnet mask. |               |   |  |
| WLAN IP Address:                                                                                          | 172.16.31.1   |   |  |
| WLAN Subnet Mask:                                                                                         | 255.255.255.0 |   |  |

- 1 Select the type of IP assignment from **IP Assignment**:
  - Static (default)
  - Layer 2 Bridged Mode

**NOTE:** The options change according to which IP assignment you select.

- 2 If you chose:
  - Static:

| Step 1: Wireless LAN Settings                                                                             |               |   |  |  |
|----------------------------------------------------------------------------------------------------|---------------|---|--|--|
| IP Assignment:                                                                                            | Static        | , |  |  |
| Configure the SonicWall as the default gateway for your WLANs<br>Enter a WLAN IP address and subnet mask. |               |   |  |  |
| WLAN IP Address:                                                                                          | 172.16.31.1   |   |  |  |
| WLAN Subnet Mask:                                                                                         | 255.255.255.0 |   |  |  |
|                                                                                                    |               |   |  |  |

- a) Enter a WLAN IP address in the WLAN IP Address field. The default is 172.16.31.1.
- b) Enter a WLAN subnet mask in the WLAN Subnet Mask field. The default is 255.255.255.0.
- c) Go to Step 3.
- Layer 2 Bridged Mode, a message displays the zone of the interface bridge:

| Interface bridge doesn't change its zone. Only allow rule between |
|-------------------------------------------------------------------|
| bridge pair will be auto-added. Please add other necessary access |
| rules manually.                                                   |

a) Click **OK** on the message. The options change:

| Step 1: Wireless LAN Settings                                  |                                          |      |  |
|----------------------------------------------------------------|------------------------------------------|------|--|
| IP Assignment:                                                 | Layer 2 Bridged Mode                     | •    |  |
| Current SonicWall WL<br>Select bridged to inter<br>Bridged to: | AN is working on L2 Bridge<br>face<br>X0 | Mode |  |

- b) Select a bridged-to interface from Bridged to. The default is X0.
- 3 Click **NEXT**. A message regarding keeping the wireless drivers on client computers up to date displays.

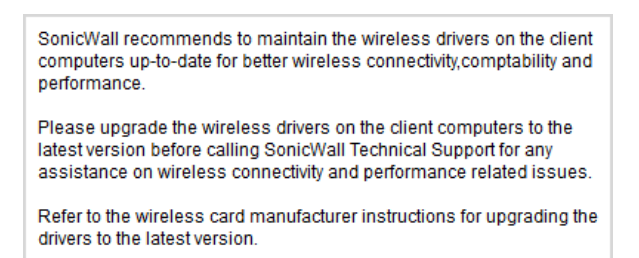

4 Click **OK**. The **WLAN Radio Settings** page displays.

# **WLAN Radio Settings**

### WLAN Radio Settings

Configure the SSID, radio mode, and channel of operation for your SonicWall.

The Service Set ID (SSID) serves as the primary identifier for your wireless network. The SSID may be up to 32 alphanumeric characters long and is case sensitive.

Select the desired radio mode and channel of operation for your SonicWall.

| SSID:                                         | sonicwall-F575                                               |                                           |
|-----------------------------------------------|--------------------------------------------------------------|-------------------------------------------|
| Radio Mode:                                   | 2.4GHz 802.11n/g/b Mixed                                     | •                                         |
| Radio Band:                                   | Auto                                                         | •                                         |
| Primary Channel:                              | Auto                                                         | •                                         |
| Secondary Channel:                            | Auto                                                         | •                                         |
| 🔽 Enable Short Gua                            | rd Interval                                                  |                                           |
| 🔽 Enable Aggregatio                           | on                                                           |                                           |
| Note: Regarding radi<br>prescribed by the gov | o operations, the user is res<br>erning regulatory domain an | ponsible for complying to al<br>d locale. |

- 1 Enter a SSID (Service Set ID) in the SSID field. The SSID serves as the primary identifier for your wireless network. You can specify up to 32 alphanumeric characters; the SSID is case sensitive. The security appliance generates a default SSID of sonicwall- plus the last four characters of the BSSID (Broadcast Service Set ID); for example, sonicwall- becomes sonicwall-F2DS.
- 2 Select your preferred radio mode from **Radio Mode**. The wireless security appliance supports the modes shown in **Radio Mode choices**.

(i) NOTE: The available options change depending on the mode selected. If the wireless radio is configured for a mode that:

- Supports 802.11n (except 5GHz 802.11n/a/ac Mixed), these options are displayed: Radio Band, Primary Channel, Secondary Channel.
- Does not support 802.11n, only the **Channel** option is displayed.
- Supports 5GHz 802.11n/a/ac Mixed or 5GHz 802.11ac Only, the **Radio Band** and **Channel** options are displayed.
- TIP: For optimal throughput speed solely for 802.11n clients, SonicWall recommends the 802.11n
   Only radio mode. Use the 802.11n/b/g Mixed radio mode for multiple wireless client authentication compatibility.

For optimal throughput speed solely for 802.11ac clients, SonicWall recommends the **802.11ac Only** radio mode. Use the **802.11ac/n/a Mixed** radio mode for multiple wireless client authentication compatibility.

### **Radio Mode choices**

| 2.4GHz                                | 5Ghz                    | Definition                                                                                                    |
|---------------------------------------|-------------------------|----------------------------------------------------------------------------------------------------|
| 2.4GHz 802.11n/g/b Mixed<br>(Default) | 5GHz 802.11n/a Mixed    | Supports 802.11a, 802.11b, 802.11g, and<br>802.11n clients simultaneously. If your<br>wireless network comprises multiple<br>types of clients, select this mode.                                                                   |
| 2.4GHz 802.11n Only                   | 5GHz 802.11n Only       | Allows only 802.11n clients access to your wireless network. 802.11a/ac/b/g clients are unable to connect under this restricted radio mode.                                                                                        |
| 2.4GHz 802.11g Only                   |                         | If your wireless network consists only of<br>802.11g clients, you might select this<br>mode for increased 802.11g perfor-<br>mance. You might also select this mode if<br>you wish to prevent 802.11b clients from<br>associating. |
| 2.4GHz 802.11g/b Mixed                |                         | If your wireless network consists of both<br>802.11b and 802.11g clients, you might<br>select this mode for increased perfor-<br>mance.                                                                                            |
|                                       | 5GHz 802.11a Only       | Select this mode if only 802.11a clients access your wireless network.                                                                                                    |
|                                       | 5GHz 802.11n/a/ac Mixed | Supports 802.11a, 802.11ac, and 802.11n<br>clients simultaneously. If your wireless<br>network comprises multiple types of cli-<br>ents, select this mode.                                                                         |
|                                       | 5GHz 802.11ac Only      | Select this mode if only 802.11ac clients access your wireless network.                                                                                                    |

3 If the mode you selected supports:

| This Radio Mode          | Go to  |
|--------------------------|--------|
| 2.4GHz 802.11n/g/b       | Step 4 |
| 2.4GHz 802.11g/b Mixed   |        |
| 2.4GHz 802.11g Only      |        |
| 5GHz 802.11a Only        |        |
| 5GHz 802.11ac Only       | Step 6 |
| 5GHz 802.11n/a/ac Mixed  |        |
| 2.4GHz 802.11n/g/b Mixed | Step 8 |
| 2.4GHz 802.11n Only      |        |
| 5GHz 802.11n Only        |        |

4 Select the channel for the radio from **Channel**:

Auto (default) Allows the appliance to automatically detect and set the optimal channel for wireless operation based on signal strength and integrity. Use Auto unless you have a specific reason to use or avoid specific channels.

SpecificSelect a single channel within the range of your regulatory domain. Selecting achannelspecific a channel can also help with avoiding interference with other wireless<br/>networks in the area.

**NOTE:** Available channels depend on the **Radio Mode** you selected, the type of radio in the security appliance, and the channels available in your country.

### 5 Go to Step 9.

6 The Radio Band and Channel options display.

**() NOTE:** All examples use FCC channels.

| SSID:       | sonicwall-05F5           |   |
|-------------|--------------------------|---|
| Radio Mode: | 5GHz 802. 11n/a/ac Mixed |   |
| Radio Band: | Auto                     | • |
| Channel:    | Auto                     | • |

From Radio Band, select the radio band for the 802.11a or 802.11ac radio:

- Auto Allows the appliance to automatically detect and set the optimal channel for wireless operation based on signal strength and integrity. This is the default setting.
  - Channel is set to Auto and cannot be changed.
- Standard 20 MHz Channel Specifies that the 802.11ac radio uses only the standard 20 MHz channel.
  - a) When this option is selected, from **Channel**, select a single channel within the range of your regulatory domain. Selecting a specific a channel can also help with avoiding interference with other wireless networks in the area. The default channel is **Auto**.
- Wide 40 MHz Channel Specifies that the 802.11ac radio uses only the wide 40 MHz channel. When this option is selected, Channel is displayed. The default channel is Auto.
- Wide 80 MHz Channel Specifies that the 802.11n radio uses only the wide 80 MHz channel. When this option is selected, Channel is displayed. The default channel is Auto.

### 7 Go to Step 9.

8 The Radio Band, Primary Channel, and Secondary Channel settings display:

| Radio Mode:        | 5GHz 802.11n Only     | • |
|--------------------|-----------------------|---|
| Radio Band:        | Wide - 40 MHz Channel | • |
| Primary Channel:   | Auto                  | • |
| Secondary Channel: | Auto                  | - |

From Radio Band, select the band for the 802.11n or 802.11ac radio:

- Auto Allows the appliance to automatically detect and set the optimal channel for wireless operation based on signal strength and integrity. This is the default setting.
  - Primary Channel and Secondary Channel are set to Auto and cannot be changed.
- Standard 20 MHz Channel Specifies that the 802.11n radio uses only the standard 20 MHz channel. When this option is selected, Standard Channel is displayed instead of Primary Channel and Secondary Channel.

- **Standard Channel** By default, this is set to **Auto**, which allows the security appliance to set the optimal channel based on signal strength and integrity. Optionally, you can select a single channel within the range of your regulatory domain. Selecting a specific a channel can also help with avoiding interference with other wireless networks in the area.
- Wide 40 MHz Channel Specifies that the 802.11n radio uses only the wide 40 MHz channel. When this option is selected, **Primary Channel** and **Secondary Channel** are displayed:
  - **Primary Channel** By default, this is set to **Auto**. Optionally, you can specify a specific another channel.
  - Secondary Channel The setting for this option is determined by the Primary Channel setting and cannot be changed:
- 9 Optionally, select **Enable Short Guard Interval** to specify a short guard interval of 400ns as opposed to the standard guard interval of 800ns. This option is selected by default.
  - (i) **NOTE:** This option is not available if one of these modes is selected:
    - 2.4GHz 802.11g/b Mixed
    - 2.4GHz 802.11g Only
    - 5GHz 802.11a Only

A **guard interval** is a set amount of time between transmissions that is designed to ensure distinct transmissions do not interfere with one another. The guard interval introduces immunity to propagation delays, echoes, and reflections. An AP identifies any signal content received inside this interval as unwanted inter-symbol interference, and rejects that data. The guard interval is a pause in transmission intended to avoid data loss from interference or multipath delays.

The 802.11n standard specifies two guard intervals: 400ns (short) and 800ns (long). Enabling a short guard interval can decrease network overhead by reducing unnecessary idle time on each AP. A short guard interval of 400 nanoseconds (ns) will work in most office environments as distances between points of reflection, as well as between clients, are short. Most reflections will be received quickly. The shorter the guard interval, the more efficiency there is in the channel usage, but a shorter guard interval also increases the risk of interference

Some outdoor deployments, may, however, require a longer guard interval. The need for a long guard interval of 800 ns becomes more important as areas become larger, such as in warehouses and in outdoor environments, as reflections and echoes become more likely to continue after the short guard interval would be over.

- 10 Optionally, to enable 802.11n frame aggregation, which combines multiple frames to reduce overhead and increase throughput, select **Enable Aggregation**. This option is selected by default.
  - **NOTE:** This option is not available if one of these modes is selected:
    - 2.4GHz 802.11g/b Mixed
      - 2.4GHz 802.11g Only
      - 5GHz 802.11a Only

Data over wireless networks are sent as a stream of packets known as data frames. Frame aggregation takes these packets and combines them into fewer, larger packets, thereby allowing an increase in overall performance. Frame aggregation was added to the 802.11n specification to allow for an additional increase in performance. Frame aggregation is a feature that only 802.11ac and 802.11n clients can take advantage of as legacy systems are not able to understand the new format of the larger packets.

(i) **TIP:** The **Enable Short Guard Interval** and **Enable aggregation** options can slightly improve throughput. They both function best in optimum network conditions where users have strong signals with little interference. In networks that experience less than optimum conditions (interference, weak signals, and so on), these options may introduce transmission errors that eliminate any efficiency gains in throughput.

11 Click NEXT. The WLAN Security Settings page displays.

# **WLAN Security Settings**

### WLAN Security Settings

Optimize the WLAN security capabilities of your SonicWall.

Select one of the following security modes for your SonicWall.

- WPA2/WPA2-AUTO Mode Wi-Fi Protected Access (WPA) is the security wireless protocol based on 802.11i standard. It is the recommended protocol if your wireless clients support WPA too.
- Connectivity Caution! This mode offers no encryption or access controls and allows unrestrained wireless access to the device.
- 1 Choose a security mode:
  - WPA/WPA2 Mode Wi-Fi Protected Access (WPA) mode is the security wireless protocol based on the 802.11i standard. It is the recommended protocol if your wireless clients support WPA/WPA protocol also.
  - **Connectivity** This mode allows unrestrained wireless access to the device. This option is selected by default.

CAUTION: This mode does not offer encryption or access controls allows unrestrained wireless access to the security appliance.

- 2 Click **NEXT**. What page displays depends on the security mode you selected.
- 3 If you selected:
  - WPA/WPA2Mode, the WPA Mode Settings page displays. Go to WPA Mode Settings on page 65.
  - Connectivity, the WLAN VAP (Virtual Access Point) Settings page displays. Go to WLAN VAP (Virtual Access Point) Settings on page 66.

# **WPA Mode Settings**

| WPA Mode Settings                                                           |              |  |  |
|-----------------------------------------------------------------------------|--------------|--|--|
| Step 4: WPA Mode Settings<br>Configure the WPA settings for your SonicWall. |              |  |  |
| Authentication Type:                                                        | WPA2 - PSK   |  |  |
| WPA2/WPA Settings                                                           |              |  |  |
| Cipher Type:                                                                | AES          |  |  |
| Group Key Update:                                                           | By Timeout 💌 |  |  |
| Interval (seconds):                                                         | 86400        |  |  |
| Preshared Key Settings<br>Passphrase:                                       | (PSK)        |  |  |

**NOTE:** For a description of the various authentication types, cipher types, and shared keys, see *SonicOS 6.5 Connectivity*.

- 1 From **Authentication Type**, select the encryption mode. The options that display depend on the mode you select.
  - WPA2-PSK (default)
  - WPA2-EAP
  - WPA2-AUTO-PSK
  - WPA2-AUTO-EAP
- 2 From Cipher Type, select:
  - AES (default)
  - TKIP
  - Auto
- 3 From Group Key Updateselect either:
  - By Timeout (default)
  - **Disabled**; the Interval field does not display.
- 4 In the **Interval (seconds)** field, enter the time until timeout. The default is **86400** seconds (24 hours), the minimum is 30 seconds, and the maximum is 2592000 seconds (30 days).
- 5 If you selected:

6

- PSK mode, go to Step 6.
- EAP mode, go to Step 9.

| A Passphrase | field displays. |
|--------------|-----------------|
|--------------|-----------------|

| Preshared Key Settings | (PSK) |  |
|------------------------|-------|--|
| Passphrase:            |       |  |

Enter the passphrase from which the key is generated.

- 7 Click NEXT. The WLAN VAP (Virtual Access Point Settings page displays.
- 8 Go to WLAN VAP (Virtual Access Point) Settings on page 66.
- 9 The Passphrase field is replaced by the Extensible Authentication Protocol Settings (EAP) fields.

| Extensible Authentication Protocol Settings (EAP) |       |  |  |
|---------------------------------------------------|-------|--|--|
| Radius Server 1 IP:                               | Port: |  |  |
| Radius Server 1 Secret:                           | ]     |  |  |
| Radius Server 2 IP:                               | Port: |  |  |
| Radius Server 2 Secret:                           | ]     |  |  |

- 10 In the Radius Server 1 IP and Port fields, enter the IP address and port number for your primary RADIUS server.
- 11 In the Radius Server 1 Secret field, enter the password for access to Radius Server
- 12 Optionally, in the Radius Server 2 IP and Port fields, enter the IP address and port number for your secondary RADIUS server, if you have one.
- 13 Optionally, in the Radius Server 2 Secret field, enter the password for access to Radius Server
- 14 Click NEXT. If you selected an EAP mode, a message about updating the security appliance access rule is displayed.

Firewall access rule will be updated for Radius Server in WAN interface automatically

15 Click OK. The WLAN VAP (Virtual Access Point) Settings page displays.

# WLAN VAP (Virtual Access Point) Settings

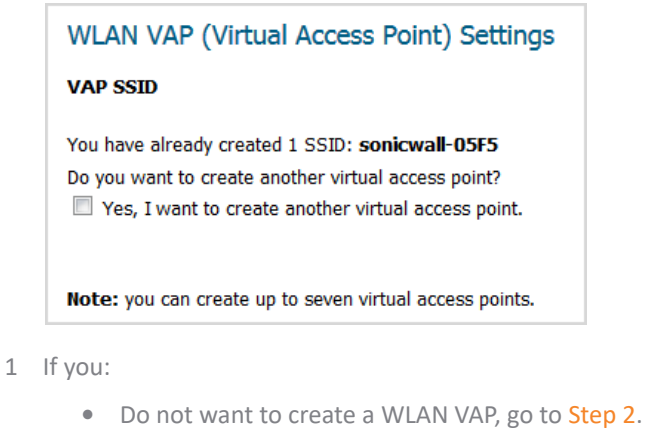

- Want to create a WLAN VAP, go to WLAN VAP (Virtual Access Point) Settings VAP SSID on page • 67
- 2 Click NEXT. The Wireless Configuration Summary page displays.
- 3 Go to Wireless Configuration Summary on page 70.

# WLAN VAP (Virtual Access Point) Settings — VAP SSID

One VAP SSID is created automatically and it's SSID is displayed; more may have been added during setup. You can create up to six VAP SSIDs for a total of seven VAP SSIDs.

1 Select Yes, I want to create another virtual access point. More options display.

| WLAN VAP (Virtual Access Point) Settings                                                                                                    |  |  |  |
|----------------------------------------------------------------------------------------------------|--|--|--|
| VAP SSID                                                                                                    |  |  |  |
| You have already created 1 SSID: <b>sonicwall-05F5</b><br>Do you want to create another virtual access point?<br>Ves, I want to create another virtual access point.                                                  |  |  |  |
| VAP SSID:                                                                                                    |  |  |  |
| WLAN Security Settings                                                                                                    |  |  |  |
| Select one of the following security modes for this VAP.                                                                                                    |  |  |  |
| <ul> <li>WPA2/WPA2-AUTO Mode - Wi-Fi Protected Access (WPA) is the security wireless protocol based on 802.11i standard.</li> <li>It is the recommended protocol if your wireless clients support WPA too.</li> </ul> |  |  |  |
| Connectivity - Caution! This mode offers no encryption or access controls<br>and allows unrestrained wireless access to the device.                                                                                   |  |  |  |

- 2 Enter an ID for the VAP in the **VAP SSID** field.
- 3 Choose a security mode for the VAP:
  - WPA/WPA2-AUTO Mode Wi-Fi Protected Access (WPA) mode is the security wireless protocol based on the 802.11i standard. It is the recommended protocol if your wireless clients support WPA/WPA protocol also.
  - Connectivity (default) This mode allows unrestrained wireless access to the security appliance.

CAUTION: This mode does not offer encryption or access controls and allows unrestrained wireless access to the security appliance.

- 4 Click NEXT. If you chose:
  - WPA/WPA2-AUTO Mode, the WLAN VAP (Virtual Access Point) Settings > VAP WPA Mode Settings page displays. Go to WLAN VAP (Virtual Access Point) Settings — VAP WPA Mode Settings on page 68.
  - Connectivity, the WLAN VAP (Virtual Access Point) Settings > WLAN Subnet and Zone page displays. Go to WLAN VAP (Virtual Access Point) Settings > WLAN Subnet and Zone on page 69.

# WLAN VAP (Virtual Access Point) Settings — VAP WPA Mode Settings

| WLAN VAP (Virtual Access Point) Settings                  |          |  |  |
|-----------------------------------------------------------|----------|--|--|
| VAP WPA Mode Settings                                     |          |  |  |
| You are now configuring the WPA settings for VAP SSID: 3. |          |  |  |
| Authentication Type: WPA2 - AU                            | ro - PSK |  |  |
| Cipher Type: Auto                                         | ~        |  |  |
| Interval (seconds): 86400                                 |          |  |  |
| Preshared Key Settings (PSK)                              |          |  |  |
| Passphrase: passphrase                                    | •        |  |  |

- 1 From Authentication Type, select:
  - WPA2 PSK
  - WPA2 EAP
  - WPA2- AUTO PSK (default)
  - WPA2- AUTO EAP
- 2 From **Cipher Type**, select:
  - AES
  - TKIP
  - Auto (default)
- 3 In the **Interval (seconds)** field, enter the time until timeout. The default is **86400** seconds (24 hours), the minimum is 30 seconds, and the maximum is 2592000 seconds (30 days).
- 4 In the Passphrase field, enter the Preshared Key (PSK).
- 5 Click NEXT. The WLAN VAP (Virtual Access Point) Settings > WLAN Subnet and Zone page displays. Go to WLAN VAP (Virtual Access Point) Settings > WLAN Subnet and Zone on page 69.

# WLAN VAP (Virtual Access Point) Settings > WLAN Subnet and Zone

| WLAN VAP (Virtual Access Point) Settings                                                                                                    |                    |  |  |
|----------------------------------------------------------------------------------------------------|--------------------|--|--|
| WLAN Subnet and Zone                                                                                                    |                    |  |  |
| You are now configuring the WLAN subnet and zone settings for VAP SSID: <b>WLAN VAP2</b> .<br>Please choose a unique name and IP address for the new WLAN subnet.<br>This new subnet will belong to the default WLAN zone, or you can create<br>a new WLAN zone for it. |                    |  |  |
| Vlan tag should be one number from 1 to 4094.                                                                                                    |                    |  |  |
| WLAN VLAN TAG:                                                                                                    |                    |  |  |
| WLAN IP address:                                                                                                    | 0.0.0.0            |  |  |
| WLAN Subnet Mask                                                                                                    | 255.255.255.0      |  |  |
| WLAN Zone:                                                                                                    | WLAN 💌             |  |  |
|                                                                                                    | Create a new zone: |  |  |
|                                                                                                    |                    |  |  |
|                                                                                                    |                    |  |  |

- 1 Enter a unique VLAN tag in the **WLAN VLAN TAG** field. The tag should be one number from 1 to 4094.
- 2 Enter a unique IP address in the **WLAN IP address** field.
- 3 Enter the WLAN subnet mask in the WLAN Subnet Mask field.
- 4 Either:
  - Select a zone from WLAN Zone. The default is WLAN.
  - Optionally, create a new zone:
    - a) Click **Create a new zone**.
    - a) Enter the name of the new zone in the **Create a new zone** field.

This new zone is used instead of any zone specified from **WLAN Zone**, which is dimmed.

- 5 Click NEXT. The WLAN VAP (Virtual Access Point) Settings page displays again.
- 6 To:
  - Create another WLAN VAP, repeat the steps in WLAN VAP (Virtual Access Point) Settings on page 66.
  - Continue without creating another WLAN VAP, click **NEXT**. The **Wireless Configuration Summary** page displays.

# **Wireless Configuration Summary**

### Wireless Configuration Summary

Wireless Configuration Summary Review the summary of your SonicWall's WLAN configuration.

### WLAN Interface - Enabled

WLAN IP Address: 172.16.31.1 WLAN Subnet Mask: 255.255.255.0

### Radio Settings

SSID: sonicwall-F575 Radio Mode: 2.4GHz 802.11n/g/b Mixed Country Code: US Radio Band: Auto Primary Channel: Auto

### Security Mode - WPA Mode Authentication Type: WPA2\_PSK

Cipher Type: AES

VAP Settings - No VAP will be created.

### Wireless Configuration Summary

Wireless Configuration Summary Review the summary of your SonicWall's WLAN configuration.

### WLAN Interface - Enabled

WLAN IP Address: 172.16.31.1 WLAN Subnet Mask: 255.255.255.0

### Radio Settings

SSID: sonicwall-05F5 Radio Mode: 2.4GHz 802.11n/g/b Mixed Country Code: US Radio Band: Auto Primary Channel: Auto

### Security Mode - WPA Mode

Authentication Type: WPA2\_AUTO\_EAP Cipher Type: AES

### VAP Settings - These new VAPs will be created:

| SSID | Interface | Zone | Authentication | Cipher |
|------|-----------|------|----------------|--------|
|      |           |      |                |        |

1 WLAN 2 WLAN2 WPA2\_AUTO\_PSK AUTO

- 1 Verify the settings are correct.
  - a To correct any setting, click **BACK** until you reach the appropriate page.
  - b Make the changes.
  - c Click NEXT until you reach the Wireless Configuration Summary page.
- 2 Click APPLY. A message displays indicating the configuration is being updated:

### Storing SonicWall Configuration...

### Please wait while the SonicWall configuration is updated.

-----

After the configuration has updated, the Wireless Guide Complete page displays.

### Wireless Guide Complete

### **Congratulations!**

You have successfully completed the wireless configuration of your SonicWall. Advanced wireless configuration options can be found under the Wireless section of the SonicWall Web Management Interface.

3 Click FINISH.

7

# **Using the App Rule Guide**

• App Rule Guide on page 71

# **App Rule Guide**

The **App Rule Guide** provides safe configuration of App Rules for many common use cases, but not for everything. If at any time during the guide you are unable to find the options that you need, you can click **Exit Guide** and proceed using manual configuration.

**NOTE:** When configuring manually, you must remember to configure all components, including match objects, actions, email address objects if required, and finally, a policy that references them.

### To configure app rules:

1 Click **QUICK CONFIGURATION** on the top of the SonicOS Management Interface. The **Welcome** page displays.

| We                 | elcome                                                                                                    |  |
|--------------------|----------------------------------------------------------------------------------------------------|--|
| <b>Wel</b><br>Sele | come to the Configuration Guide<br>ect one of the guides below to easily configure your SonicWall:                                                                                                    |  |
| ۲                  | Setup Guide - This guide will help you quickly configure the SonicWall to secure your Internet<br>connection. Once completed, you can use the SonicWall Web Management Interface for additional<br>configuration. |  |
| $\bigcirc$         | Public Server Guide - Quickly configure your SonicWall to provide public access to an internal server.                                                                                                    |  |
| $\bigcirc$         | VPN Guide - Create a new site-to-site VPN Policy or configure the WAN GroupVPN to accept connections from the Global VPN Client.                                                                                  |  |
| $\bigcirc$         | App Rule Guide - Configure the security features for App Rule                                                                                                    |  |
| $\bigcirc$         | WXA Setup Guide - Configure the coupled WXA series appliance for WAN Acceleration                                                                                                    |  |

- 2 Select App Rule Guide.
- 3 Click **NEXT**. The **App Rule Guide Introduction** page displays.

### App Rule Guide Introduction

This wizard will help you quickly configure your SonicWall with policies to inspect application level network traffic.

With the wizard you will be able to create App Rule Policies based on series of predefined steps.

4 Click NEXT. The App Rule Policy Type page displays.

# **App Rule Policy Type**

### App Rule Policy Type

Please select the type of network application you would like to create an App Rule Policy for.

- I would like to apply a policy to SMTP e-mail
- I would like to apply a policy to incoming POP3 e-mail
- I would like to apply a policy to Web Access

```
I would like to apply a policy to an FTP file transfer
```

- 1 Choose the type of network application to configure:
  - I would like to apply a policy to SMTP e-mail (default)
  - I would like to apply a policy to incoming POP3 e-mail
  - I would like to apply a policy to Web Access
  - I would like to apply a policy to an FTP file transfer
- 2 Click NEXT.
- 3 The next page varies depending on your choice of policy type. If you chose I would like to apply a policy to:
  - SMTP email, go to Select SMTP/POP3 Rule for App Rule on page 72.
  - POP3 email, go to Select SMTP/POP3 Rule for App Rule on page 72
  - Web Access, go to Select Web Access Rule for App Rule on page 73
  - FTP file transfer, go to Select FTP Rule for App Rule on page 74

# Select SMTP/POP3 Rule for App Rule

() | TIP: The POP3 rules are a subset of the SMTP rules.

### **Select SMTP Rules for App Rule**

# Select SMTP Rules for App Rule Look for content found in the e-mail subject Look for content found in e-mail body Look for content found in e-mail attachment Specify maximum e-mail size allowed Look for specific attachment extensions Look for specific attachment names Look for all attachment extensions, except the ones specified

© Look for all attachment names, except the ones specified
#### Select Pop3 Rules for App Rule

| Select POP3 Rules for App Rule                                                        |
|---------------------------------------------------------------------------------------|
| Look for specific attachment extensions                                               |
| O Look for specific attachment names                                                  |
| $\ensuremath{^{\odot}}$ Look for all attachment extensions, except the ones specified |
| $\ensuremath{\mathbb O}$ Look for all attachment names, except the ones specified     |
| $\ensuremath{\mathbb O}$ Look for content found in e-mail subject                     |

1 From the choices supplied (see SMTP and POP3 rules for Application Firewall), choose the type of rule.

### **SMTP and POP3 rules for Application Firewall**

| Rule                                                          | SMTP        | POP3        |
|---------------------------------------------------------------|-------------|-------------|
| Look for content found in the e-mail subject                  | ⊘ (default) | $\bigcirc$  |
| Look for content found in the email body                      | 0           |             |
| Look for content found in the email attachment                | 0           |             |
| Specify maximum e-mail size allowed                           | $\bigcirc$  |             |
| Look for specific attachment extensions                       | $\bigcirc$  | 🥝 (default) |
| Look for specific attachment names                            | $\bigcirc$  | $\bigcirc$  |
| Look for all attachment extensions, except the ones specified | 0           | 0           |
| Look for all attachment names, except the ones specified      | 0           | 0           |

- 2 Click NEXT.
- 3 The next page varies depending on your choice of rules. If you chose:
  - All SMTP and POP3 policy rule types *except* **Specify maximum e-mail size allowed**, go to App Rule Object Keywords and Policy Direction on page 75.
  - Specify maximum e-mail size allowed, go to App Rule Object Email Size on page 76.

## Select Web Access Rule for App Rule

Select Web Access Rules for App Rule

- Icook for download of files with specific file extensions
- Look for access to specific URIs
- Look for usage of certain web browsers
- Look for usage of any web browser, except the ones specified
- Look for attachment name uploaded to a web mail account
- Look for attachment extension uploaded to a web mail account
- 1 Choose the rule to govern web access:

- Look for download of files with specific file extensions
- Look for access to specific URIs
- Look for usage of certain web browsers
- Look for usage of any web browsers, except the ones specified
- Look for attachment name uploaded to a web mail account
- Look for attachment extension uploaded to a web mail account
- 2 Click **NEXT**.
- 3 The page that displays depends of the rule selected:
  - For Look for usage of certain web browsers and Look for usage of any web browser, except the ones specified rules, the App Rule Object Settings page displays; go to App Rule Action Type on page 77.
  - For all other rules, the **App Rule Object Keywords and Policy Direction** page displays; go to **App Rule Object Keywords and Policy Direction** on page **75**.

## Select FTP Rule for App Rule

### Select FTP Rules for App Rule

- Inspect transfer of files with specified file content
- ◎ Inspect download (reading) of files with specified filename
- $\odot$  Inspect download (reading) of files with specified file extension
- Inspect uploading (writing) of files with specified filename
- Inspect uploading (writing) of files with specified file extension
- Make all FTP access read-only (no uploads)
- Disallow usage of SITE command
- 1 Choose the FTP filename, extension, or content from the choices supplied:
  - Inspect transfer of files with specified file content
  - Inspect download (reading) of files with specified filename
  - Inspect download (reading) of files with specified file extension
  - Inspect uploading (writing) of files with specified filename
  - Inspect uploading (writing) of files with specified file extension
  - Make all FTP access read-only (no uploads)
  - Disallow usage of SITE command
- 2 Click NEXT.
- 3 Go to App Rule Object Keywords and Policy Direction on page 75.

**App Rule Object Keywords and Policy Direction** 

| App Rule Object Keywords and Policy Direction<br>Please select values from the pull-down menu. |          |                |  |  |
|------------------------------------------------------------------------------------------------|----------|----------------|--|--|
| Direction:                                                                                     | Incoming |                |  |  |
| Content:                                                                                       |          | ADD            |  |  |
| List:                                                                                          | <b>A</b> | UPDATE         |  |  |
|                                                                                                |          | REMOVE         |  |  |
|                                                                                                | -        | REMOVE ALL     |  |  |
|                                                                                                |          | LOAD FROM FILE |  |  |

- 1 From **Direction**, select the traffic direction to scan:
  - Incoming (default)
  - Outgoing
  - Both
- 2 If you chose:
  - One of these two FTP App Rule types, go to Step 3:
    - Make all FTP access read-only (no uploads)
    - Disallow usage of SITE command
  - Any other App Rule type, do one of the following:

NOTE: If you selected a SMTP or POP3 rule with the words except the ones specified, content that you enter here are the only content that does not cause the action to occur.

- Manually add content:
  - a) In the **Content** field, type or paste a text or hexadecimal representation of the content to match.
  - b) Click ADD.
  - c) Repeat Step a and Step b until all content is added to the List field.

• Import keywords from a predefined text file that contains a list of content values:

() NOTE: The values must be one per line in the file.

a) Click Load From File. The Upload Object Values dialog displays.

| Upload Object Values                                                                                                    |         |
|----------------------------------------------------------------------------------------------------|---------|
| Note: Uploading new Object Values will overwrite any existing Object Values should be separated by a new line in imported file | /alues. |
| File containing Object Values: Browse No file selected.                                                                        |         |

- b) Select the file containing the object values.
- c) Click UPLOAD.
- 3 Click **NEXT**. The **App Rule Action Type** page displays.
- 4 Go to App Rule Action Type on page 77.

## **App Rule Object Settings**

| App Rule Object Settings                             |          |            |  |  |  |
|------------------------------------------------------|----------|------------|--|--|--|
| Please select browser types from the pull-down menu. |          |            |  |  |  |
|                                                      |          |            |  |  |  |
| Direction:                                           | Incoming |            |  |  |  |
| Content:                                             | •        | ADD        |  |  |  |
| List:                                                |          | UPDATE     |  |  |  |
|                                                      |          |            |  |  |  |
|                                                      |          | REMOVE     |  |  |  |
|                                                      |          | REMOVE ALL |  |  |  |
|                                                      | Ŧ        |            |  |  |  |

- 1 From **Direction**, select the traffic direction to scan:
  - Incoming (default)
  - Outgoing
  - Both
- 2 In the **Content** field, type or paste a text or hexadecimal representation of the content to match.
- 3 Click ADD.
- 4 Repeat Step 2 and Step 3 until all content is added to the List field.
- 5 Click **NEXT**. The **App Rule Action Type** page displays.
- 6 Go to App Rule Action Type on page 77.

## App Rule Object Email Size

| App Rule Object E                                           | E-mail Size |  |
|-------------------------------------------------------------|-------------|--|
| Please select values for Maximum E-mail Size and Direction. |             |  |
|                                                             |             |  |
|                                                             | Terenziae   |  |
| Direction:                                                  | Incoming    |  |

- 1 From **Direction**, select the traffic direction to scan.
  - Incoming (default)
  - Outgoing
  - Both

- 2 in the **Maximum Email Size (Bytes)** field, enter the maximum number of bytes for an email message. The minimum and default size is **0** bytes, and the maximum is 1410065407 bytes.
- 3 Click **NEXT**.
- 4 Go to App Rule Action Type on page 77.

## **App Rule Action Type**

The options available on this page depend on the policy type you specify: SMTP, POP3, Web Access, or FTP file transfer.

| App Rule Action Type                                                                                                    |
|----------------------------------------------------------------------------------------------------|
| Please select App Rule action                                                                                                    |
| Blocking Action - block and send custom e-mail reply.                                                                                                    |
| Blocking Action - block without sending e-mail reply.                                                                                                    |
| $\odot$ Add E-mail Banner (append text at then end of email).                                                                                                    |
| Contraction of the second second s |
| © Bypass DPI.                                                                                                    |

1 From the choices supplied, select the action to be performed; see App Rule actions.

**NOTE:** Not all action types/settings are available for each access rule.

## **App Rule actions**

| Action type/setting                                 | SMTP       | POP3       | Web<br>Access | FTP        |
|-----------------------------------------------------|------------|------------|---------------|------------|
| Blocking Action —                                   |            |            |               |            |
| block and send custom email reply                   | o a        |            |               |            |
| block without sending email reply                   | $\bigcirc$ |            |               |            |
| disable attachment and add custom text              |            | o 📀        |               |            |
| custom block page                                   |            |            | o o           |            |
| redirect to new location                            |            |            | $\bigcirc$    |            |
| Reset Connection                                    |            |            | $\bigcirc$    | 🥥 a        |
| Add Block Message                                   |            |            |               | $\bigcirc$ |
| Add Email Banner (append text at then end of email) | 0          |            |               |            |
| Log Only                                            | $\bigcirc$ | $\bigcirc$ | $\bigcirc$    | $\bigcirc$ |
| Bypass DPI                                          | 0          | $\bigcirc$ | $\bigcirc$    | $\bigcirc$ |
| a. Default                                          |            |            |               |            |

2 Click **NEXT**. Go to App Rule Action Settings on page 78.

**App Rule Action Settings** 

| App Rule    | e Action Settings                 |  |
|-------------|-----------------------------------|--|
| Please ente | r message for blocked email reply |  |
|             |                                   |  |
| Content:    |                                   |  |
|             |                                   |  |

- 1 In the **Content** field, enter the text for the error message, email message, URI redirect, custom block page, or banner page, depending on the settings you selected on the previous pages.
- 2 Click **NEXT**.
- 3 Go to Select name for App Rule Policy on page 78.

## Select name for App Rule Policy

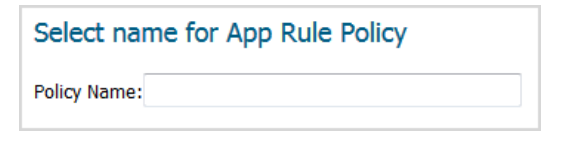

- 1 Enter a meaningful in the **Policy Name** field.
- 2 Click **NEXT**.
- 3 Go to Confirm Policy Settings on page 78.

## **Confirm Policy Settings**

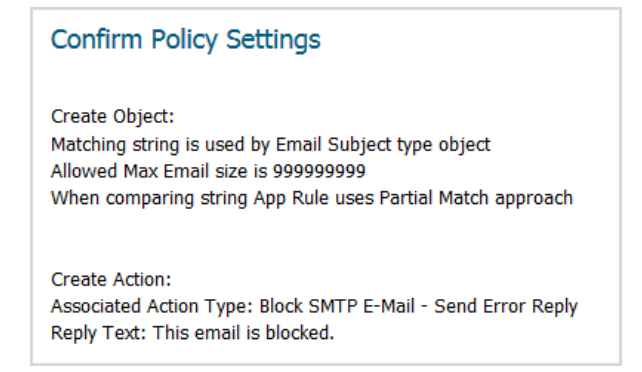

1 Verify the settings are correct.

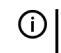

() NOTE: To correct any setting, click Back until you reach the page containing the setting to be changed.

2 Click APPLY. The Storing SonicWall Configuration message displays.

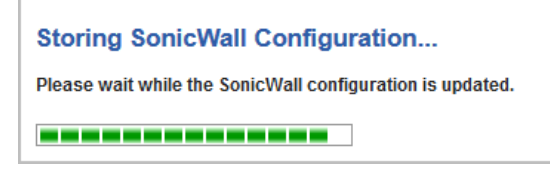

After the configuration has updated, the **App Rule Policy Complete** page displays.

App Rule Policy Complete

Congratulations! You have successfully created a new Policy using App Rule Guide.

Additional and advanced configuration options can be found in the Policy part of App Rule.

3 Click CLOSE.

8

# Using the WXA Setup Guide

- WXA Setup Guide on page 80
- WFS for Signed SMB Setup Guide on page 87

# WXA Setup Guide

NS*a* series, SuperMassive series, and NSA series appliances use one or more WXA series appliances in a cluster to provide WAN Acceleration. Each WXA uses a range of components to accelerate TCP connections across the WAN, remote file sharing operations, and web browsing. The **WXA Setup Guide** steps you through the initial setup and configuration of the SonicWall security appliance so that, when coupled with a cluster of WXAs, it can deliver WAN Acceleration to local users.

TZ series and SOHO series appliances support a single connected WXA series appliance to provide WAN Acceleration. They do not support WXA clustering.

Consider the following before using the WXA Setup Guide:

- The SonicWall security appliance must be setup, configured, and licensed.
- Except for the Web Cache, the **Guide** assumes traffic to be accelerated is over site-to-site VPNs. The WXA series appliance, therefore, must not be set up in a routing or layer 2 bridge mode. Although this configuration can be used with the WXA series appliance, it is not supported by the **WXA Setup Guide**. Only site-to-site Virtual Private Networks (VPN) are compatible with this **Guide**.
- IPv6 is not supported. Traffic passing through and accelerated by the WXA series appliance must use IPv4.
- Using the WXA Setup Guide overwrites any existing configuration.
- The WXA series appliance should not be powered up before using this the **WXA Setup Guide**. You will be directed to power up the appliance as you are guided through the **WXA Setup Guide**.

### To configure the WXA appliance:

- Getting Started on page 81
- Interface Page on page 81
- Enable Acceleration Page on page 83
- Groups Page on page 83
- Acceleration Components on page 85
- VPNs Page on page 86
- Done Page on page 87
- WFS for Signed SMB Setup Guide on page 87

# **Getting Started**

2

To configure the coupled WXA series appliance for WAN Acceleration:

1 Click **QUICK CONFIGURATION** at the top of the SonicOS management interface. The **Welcome** page of the **Setup Guide** displays.

| We         | kome to the Configuration Guide                                                                                                    |
|------------|----------------------------------------------------------------------------------------------------|
| Sele       | ect one of the guides below to easily configure your SonicWall:                                                                                                    |
| ٢          | Setup Guide - This guide will help you quickly configure the SonicWall to secure your Internet<br>connection. Once completed, you can use the SonicWall Web Management Interface for additional<br>configuration. |
| $\bigcirc$ | Public Server Guide - Quickly configure your SonicWall to provide public access to an internal server.                                                                                                    |
| 0          | VPN Guide - Create a new site-to-site VPN Policy or configure the WAN GroupVPN to accept connections from the Global VPN Client.                                                                                  |
| ۲          | App Rule Guide - Configure the security features for App Rule                                                                                                    |
| ۲          | WXA Setup Guide - Configure the coupled WXA series appliance for WAN Acceleration                                                                                                    |

| Introduction to WAN Acceleration                                                                                                    |
|----------------------------------------------------------------------------------------------------|
| The NSA or TZ series appliance uses one or more WXA series appliances in a cluster to provide WAN<br>Acceleration. Each WXA uses a range of components to accelerate TCP connections across the WAN,<br>remote file sharing operations and web browsing.                                                          |
| This guide will step through the initial setup and configuration of the NSA or TZ series appliance so that, when coupled with a cluster of WXAs, it can deliver accelerated WAN traffic to the local users.                                                                                                    |
| Note:                                                                                                    |
| • The NSA or TZ series appliance must already be setup, configured and licensed.                                                                                                    |
| • Apart from the Web Cache, this guide assumes that the traffic to be accelerated will be over site-to-<br>site VPNs. It is possible to use WXAs in a routing or L2 Bridge Mode, however, that configuration is<br>not covered by this guide. Please refer to the SonicOS Administrator's Guide for more details. |
| • The WXA firmware does not support IPv6. Traffic passing through and accelerated by WXAs must use IPv4.                                                                                                    |
| <ul> <li>The guide may overwrite any existing configuration. Data may be saved at every step. If you would prefer to keep your current settings, you should close the guide without proceeding.</li> </ul>                                                                                                    |

3 Click **NEXT**. The **Interface** page displays.

# **Interface Page**

The **Interface** page guides you though the process of configuring the interface on the SonicWall security appliance to which the WXA series appliance is connecting.

To configure an interface:

| Interface                                                                                                    |           |                                                                                                    |  |  |  |
|----------------------------------------------------------------------------------------------------|-----------|----------------------------------------------------------------------------------------------------|--|--|--|
| Select an unused interface on the TZ or NSA series appliance that will be used to connect the WXA series appliances. If using more than one WXA, they should all be connected to the same TZ/NSA interface via a switch.                                                                                          |           |                                                                                                    |  |  |  |
| If necessary or desired, configure an IP address that will be used for that interface and that will serve as the gateway for the WXAs. Usually this will be an IP address from one of the private ranges (10.*.*.*, 172.16.*.* - 172.31.*.*, 192.168.*.*, 169.239.239.*) not already used locally or on the VPNs. |           |                                                                                                    |  |  |  |
| Interface: X0 💌                                                                                                    |           |                                                                                                    |  |  |  |
| Zone: LAN 💌                                                                                                    |           | LAN                                                                                                    |  |  |  |
| IP                                                                                                    | Address:  |                                                                                                    |  |  |  |
| Ne                                                                                                    | etmask:   | 255.255.255.0                                                                                                    |  |  |  |
| TIP: If the interface has previously been configured, the Keep existing interface configured option displays and is selected by default.                                                                                                    |           | he interface has previously been configured, the <b>Keep existing interface configuration</b> displays and is selected by default. |  |  |  |
|                                                                                                    | Interf    |                                                                                                    |  |  |  |
|                                                                                                    | Ke        | ep existing interface configuration                                                                                                |  |  |  |
|                                                                                                    | Zone:     | LAN                                                                                                    |  |  |  |
| IP Address:                                                                                                    |           | iress: 10.1.5.10                                                                                                    |  |  |  |
|                                                                                                    | Netma     | sk: 255.255.255.0                                                                                                    |  |  |  |
|                                                                                                    | If the se | ettings:<br>Are OK, ensure the option is checked and go to <mark>Step 8</mark> .<br>Should be changed, deselect the option.        |  |  |  |

- Should be changed, deselect the option.
- 4 From Interface, select interface used to connect the WXA series appliance. The default is X0.
- 5 From **Zone**, select the desired zone. The default is **LAN**.
- 6 Enter the desired IP address in the IP Address field. This IP address is usually from one of the private ranges not already used locally or on the VPNs.
- 7 Enter the desired netmask in the **Netmask** text field. The default is **255.255.255.0**.
- 8 Click **NEXT**. The **Enable Acceleration** page displays.

**NOTE:** Clicking **NEXT** saves the changes and overwrites existing values.

# **Enable Acceleration Page**

The **Enable Acceleration** page guides you through the process of connecting the WXA series appliance to the security appliance.

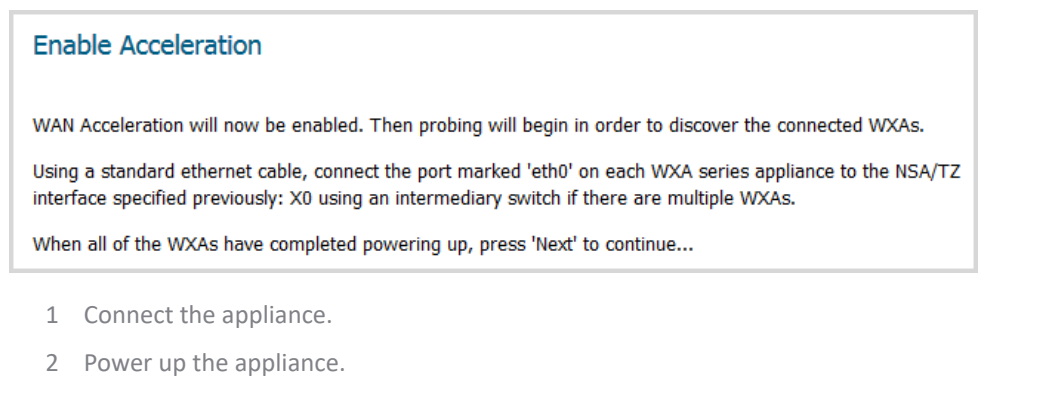

- 3 Finish the reboot.
- 4 When all the WXA appliances have powered up, click **NEXT** to continue.

The Enable Acceleration page displays a message about probing for WXA appliances.

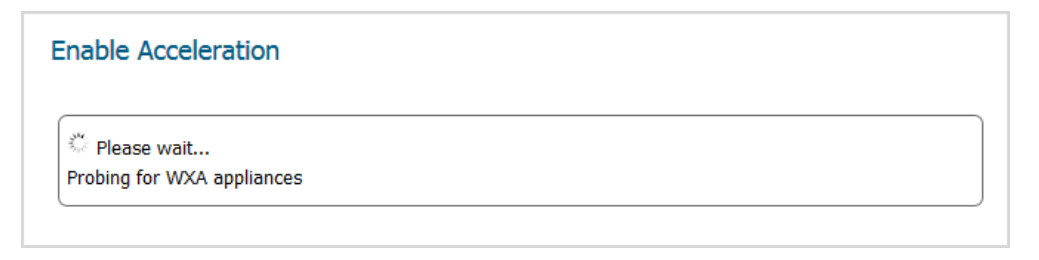

- (i) NOTE: For virtual WXAs (WXA 5000 Virtual Appliance and WXA 500 Live CD), a license is required. At this stage, if the security appliance does not have a license for WAN Acceleration, a License page displays.
  - 1 Enter the proper licensing information.
  - 2 Click **NEXT** to continue.

When the probing is finished, the **Groups** page displays.

# **Groups Page**

WXA appliances connected to a security appliance are organized into groups. A group of WXAs accelerate traffic and file sharing operations on one or more of the configured VPNs. Settings for the individual acceleration components are specified and applied across the whole group of WXA appliances.

The **Groups** page allows you to configure a group, allocate WXA appliances to that group, and specify the acceleration settings before assigning the group to govern the acceleration on one or more VPNs.

To select a WXA group:

| Groups                                                                                                    |
|----------------------------------------------------------------------------------------------------|
|                                                                                                    |
| The WXAs connected to the TZ or NSA series appliance are organized into <i>groups</i> . A group of WXAs is given the task of accelerating traffic and file sharing operations on one or more of the configured VPNs. |
| Settings for the individual acceleration components are specified and applied across the whole group of WXAs.                                                                                                    |
| This guide will enable you to configure a group, allocate WXAs to that group and specify the acceleration settings before assigning the group to govern the acceleration on one or more VPNs.                        |
| Select from the existing groups or choose to create and configure a new group.                                                                                                    |
| © Group One                                                                                                    |
| ◎ Create a new group                                                                                                    |
| 1 Choose:                                                                                                    |

- A group. Go to Step 3
- Create a new group. The Groups page changes.

| Oreate a new group<br>Enter the name of the new group | roup |
|-------------------------------------------------------|------|
| Group Name:                                           |      |

- 2 Enter the name of the new group in the **Group Name** field.
- 3 Click **NEXT**. the **WXAs** page displays.

## WXAs Page

To provide WAN Acceleration services, a WXA group must consist of one or more WXA series appliances. The number of WXAs in a group depends on how many concurrent connections need to be supported on the VPNs to which the group has been allotted. The different WXA models support different numbers of connections, so the number needed is also a function of the available model types.

The WXAs page displays the WXAs found.

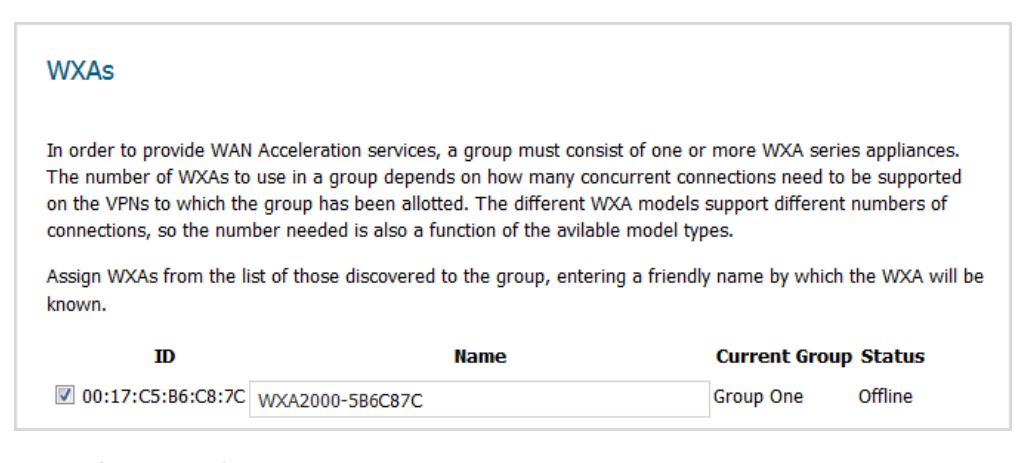

1 If you haven't already done so, power up the WXA appliances that are in the WXA group.

2 Click **Refresh List of WXAs**.

- 3 Select the WXA appliance(s) for the group.
  - **NOTE:** If you select a WXA appliance that is already a member of the group, a warning message is displayed:

| You have chosen to include one or more WXAs that were previously<br>assigned to other groups. This may affect traffic going through the<br>firewall. |
|----------------------------------------------------------------------------------------------------|
| Are you sure you want to continue?                                                                                                    |
|                                                                                                    |

Click **OK** to continue, **Cancel** to discard.

4 Click **NEXT**. The **Acceleration Components** page displays.

# **Acceleration Components**

The **Acceleration Components** page enables or disables the individual components of the WAN Acceleration service:

| Acceleration Components                                                                                                    |
|----------------------------------------------------------------------------------------------------|
| The different acceleration components and their current 'enabled' states are shown below. To enable or disable each component, tick or untick the corresponding checkbox. |
| ✓ TCP Acceleration                                                                                                    |
| V WFS Acceleration                                                                                                    |
| Ukeb Cache                                                                                                    |

1 Select or deselect the option(s) for the desired acceleration components:

**NOTE:** If a component was previously enabled, its checkbox is selected automatically.

- TCP Acceleration This option is selected by default.
- WFS Acceleration This option is not selected by default.

(i) NOTE: If you select WFS Acceleration, the WFS for Signed SMB Setup Guide launches automatically after you complete the WXA Setup Guide.

- Web Cache This option is not selected by default.
- 2 Click **NEXT** to continue. If you selected:
  - TCP Acceleration and/or WFS Acceleration, the VPNs page displays. go to VPNs Page on page 86.
  - Web Cache only, the Done page displays; go to Done Page on page 87.

# **VPNs Page**

The **VPNs** page displays a list of all the IPv4 VPNs. If acceleration is already permitted on a VPN, the checkbox next to the VPN policy name is checked.

| VPNs                                                       |                                 |                    |                            |                       |
|------------------------------------------------------------|---------------------------------|--------------------|----------------------------|-----------------------|
| Specify which of the config<br>ticking the appropriate che | jured VPNs will have<br>eckbox. | acceleration contr | rolled by the select       | ed group Group One by |
|                                                            |                                 |                    |                            |                       |
|                                                            | VPN Policy Name                 | Use This Group     | Current Group              | ]                     |
|                                                            | VPN Policy Name                 | Use This Group     | Current Group<br>Group One |                       |

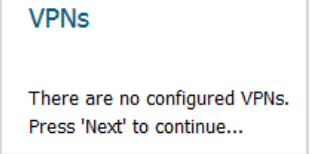

- 1 Select the VPN policy name(s) for the policies you want to permit acceleration.
- 2 Click **NEXT**. The **Routes** page displays.

# **Routes Page**

| Ro           | tes                                               |                            |              |                     |                    |
|--------------|---------------------------------------------------|----------------------------|--------------|---------------------|--------------------|
| Spe<br>ticki | fy which of the configu<br>g the appropriate chec | red Routes will I<br>kbox. | have acceler | ration controlled b | y the selected gro |
|              | Source                                            | Destination                | Comment      | Use This Group      | Current Group      |
|              | Any                                               | 192.168.255.27             | ,            |                     |                    |
|              | Any                                               | 10.215.50.18               |              |                     |                    |

() NOTE: If routes have not been configured, the Routes page displays a message to that effect:

| Routes                                                      |
|-------------------------------------------------------------|
| There are no configured Routes.<br>Press 'Next' to continue |

- 1 Select the route to use.
- 2 Click **NEXT**. The **Done** page displays.

# Done Page

The **Done** page confirms that you have successfully completed the **WXA Setup Guide**.

| Done                                                                                                    |
|----------------------------------------------------------------------------------------------------|
| This completes the WXA Setup guide.                                                                                                    |
| If you would like to configure another group or configure WFS Extended Support for Signed SMB, click the appropriate button below. Otherwise, press the 'Close' button to dismiss this window. |
| Configure Another Group                                                                                                    |
| Extended Support for Signed SMB                                                                                                    |

1 To:

- Configure another WXA group, click Configure Another Group. The Groups page displays.
  - 1) Repeat the steps in the Groups Page on page 83 through the Done Page on page 87.
- Configure extended support for signed SMB, click Extended Support for Signed SMB. The WFS
  Extended Support for Signed SMB Setup Guide displays. See WFS for Signed SMB Setup Guide on
  page 87.
- Exit the WXA Setup Guide, click CLOSE.

# WFS for Signed SMB Setup Guide

Extended Support for Signed SMB traffic is handled by a single WXA and is configured outside the groups settings used elsewhere in WXA Clustering. The **WFS for Signed SMB Setup Guide** steps you through selecting a WXA series appliance and configuring it on the Windows Domain so users can fully benefit from the extra functionality of the WFS Acceleration module on networks that support signed SMB. After the WXA series appliance has joined the domain, you can configure the shares on the remote servers that you would like to be included in the WFS Acceleration process.

**IMPORTANT:** It is strongly recommended that you configure the WXA series appliances at the sites where the file servers are located before configuring the WXA series appliances at the branch sites requiring remote access to the shares.

TIP: You can configure extended support for signed SMB acceleration at a later date from the MANAGE |
 System Setup > WAN Acceleration page.

**Topics:** 

(i)

- Select the Dedicated WXA on page 88
- Enable Extended Support on page 89
- Domain Details on page 89
- Join the Domain on page 90
- Configure Shares on page 91
- Configure Local File Servers on page 92
- Configure Remote File Servers on page 93

- Add Domain Records on page 94
- Done Page on page 95

To configure the coupled WXA series appliance for WAN Acceleration:

1 Click the Extended Support for Signed SMB button on the Done page of the WXA Setup Guide. The Introduction page displays.

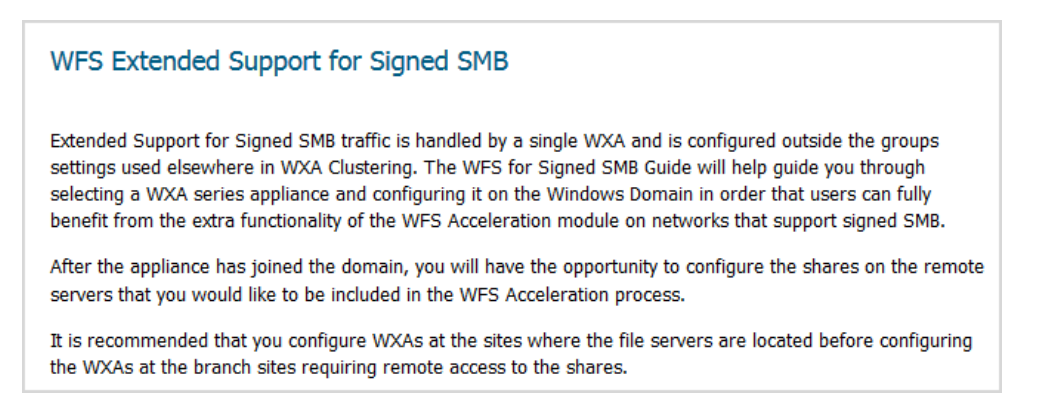

2 Click NEXT. The Select the Dedicated WXA page displays.

## Select the Dedicated WXA

The **Select the Dedicated WXA** page allows you to select the WXA series appliance to be used to accelerate the Signed SMB traffic on the network. The WXA series appliance can be part of a group or one devoted solely to WFS acceleration.

| Select the Dedicated WXA                                                      |                                                                                      |
|-------------------------------------------------------------------------------|--------------------------------------------------------------------------------------|
| Select the WXA that will be used to a<br>group or one devoted solely to WFS a | ccelerate Signed SMB traffic on the network. The WXA could be part of a cceleration. |
| Dedicated WXA: WXA4000-5B6E80C                                                | •                                                                                    |

- 1 From **Dedicated WXA**, select the IP address of the WXA series appliance on the LAN.
- 2 Click the NEXT button. The Select the Enable Extended Support page displays.

# **Enable Extended Support**

This page allows you to select the WFS acceleration address of the WXA series appliance on the LAN whose traffic is being accelerated. The address can be the IP address of the WXA appliance itself or, more often, that of the NSA or TZ series appliance. If the latter, NAT is used to redirect appropriate traffic to the WXA appliance.

| Enable Extended Support                                                                                                    |
|----------------------------------------------------------------------------------------------------|
| Select the WFS Acceleration Address and press 'Next' to enable WFS Extended Support for Signed SMB.                                                                                                    |
| The WFS Acceleration Address is the IP address of the WXA series appliance on the LAN whose traffic is being accelerated. The address can be that of the WXA appliance itself or, more often, that of the NSA/TZ series appliance. If the latter, NAT will be used to redirect appropriate traffic to the WXA appliance. |
| WFS Acceleration Address: X0 IP                                                                                                    |

- 1 From WFS Acceleration Address, select the WFS acceleration address.
- 2 Click **NEXT** to enable WFS Extended Support for Signed SMB. A message about initializing the domain displays before the **Domain Details** page.

| Domain Details                |  |
|-------------------------------|--|
| Statistics Plana and          |  |
| and Initializing. Please Wait |  |

# **Domain Details**

The **Domain Details** page displays information the **Guide** has determined about the local domain:

- Domain
- WXA Hostname
- Default Hostname

**NOTE:** If the Default Hostname has been configured as the WXA Hostname, only the WXA Hostname displays.

• Whether the WXA appliance has joined the domain (status)

| Domain Deta                            | ails                                                                                                    |
|----------------------------------------|----------------------------------------------------------------------------------------------------|
| Domain:<br>WXA Hostname:               | site-03.wanopt-qa.com                                                                                              |
| Default Hostname                       | 2:WXA2000-5B6E87A                                                                                                  |
| Enter a hostname<br>Press 'Next' to ha | $\dot{z}$ to represent the WXA on the domain, otherwise the default name will be used. we the WXA join the Domain. |

- 1 If the **WXA Hostname** field contains the correct host name, go to Step 3.
- 2 Optionally, enter the WXA host name in the **WXA Hostname** field. If you do not supply a name, the default hostname is used.

- 3 Click **NEXT** to continue. If the:
  - Hostname is part of the domain already, the **Configure Shares** page displays. Go to **Configure Shares** on page **91**.
  - Hostname is not part of the domain, the **Join the Domain** page displays. Go to **Join the Domain** on page **90**.
  - Local Domain is not discovered, the **Done** page displays with an error message with information to help you troubleshoot why no domain was discovered.

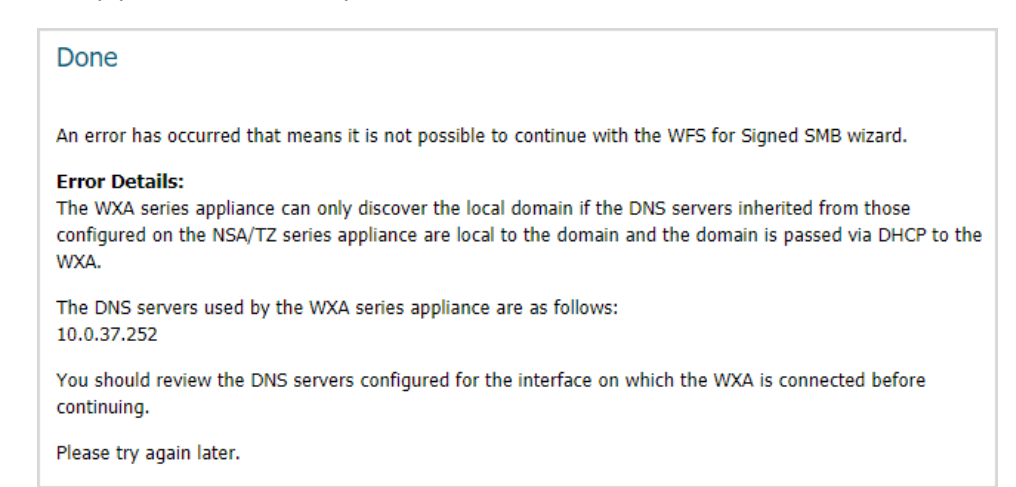

IMPORTANT: Configuring the domain, WXA host name, and/or Kerberos server is done on the MANAGE |
 System Setup > WAN Acceleration page; for further information see the SonicOS 6.5 System Setup.

# Join the Domain

The **Join the Domain** page has you enter your Administrator's credentials so the WXA series appliance can join the domain.

NOTE: Depending on the current status and configuration, there may be options to "unjoin the domain" or "rejoin the domain" if the WXA has previously been joined to a domain.

| loin the Domain                                                                                                    |
|----------------------------------------------------------------------------------------------------|
| o have the WXA series appliance join the domain, enter an Administrator's credentials and click on the button<br>elow. |
| lote: Joining the domain may take some time. Please be patient.                                                        |
| Jsername:                                                                                                    |
| Password:                                                                                                    |
| Join Domain                                                                                                    |

1 In the Username and Password fields, enter your Administrator's credentials.

2 Click Join Domain. The Join Domain process begins, and a message displays.

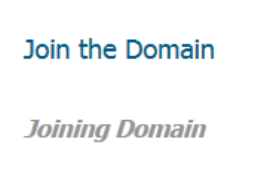

Please be patient, this may take some time. When the process is finished, the **Join Domain Results** display.

| Join the Domain                                         |
|---------------------------------------------------------|
| Join Domain Results                                     |
| Summary of Results                                      |
| Successfully joined the Domain                          |
| Details                                                 |
| Checking WFS (Signed SMB) configuration                 |
| Check domain controller name for win-q2jhnopt-qa.com    |
| Check domain controller address for win-q2jhnopt-qa.com |
| Checking Administrator credentials before provisioning. |
| Checking NETBIOS domain.                                |
| NETBIOS domain is SITE-03.                              |
| Preparing to join WXA to domain.                        |

3 Click the **NEXT** button to continue.

## **Configure Shares**

The **Configure Shares** page gives you options to select where you would like to configure shares based on the location of the WXA series appliance and your network configuration.

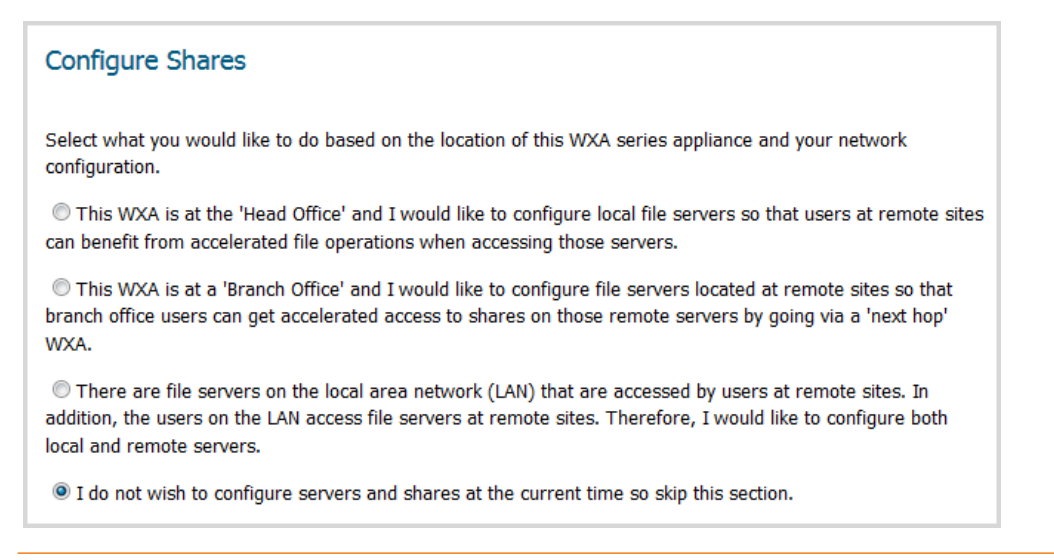

1 Choose one of the options:

## **Configure Shares options**

| То                                         | Select                                                                                                    | Go to                                                                                               |
|--------------------------------------------|----------------------------------------------------------------------------------------------------|----------------------------------------------------------------------------------------------------|
| Configure Local File<br>Servers            | This WXA is at the 'Head Office' and I would like to<br>configure local file servers so that users at remote<br>sites can benefit from the accelerated file<br>operations when accessing those servers.                                 | Configure Local File Servers<br>on page 92.                                                         |
| Configure Remote<br>File Servers           | This WXA is at a 'Branch Office' and I would like to<br>configure file servers located at remote sites so<br>that branch office users can get accelerated access<br>to shares on those remote servers by going via a<br>'next hop' WXA. | Configure Remote File<br>Servers on page 93.                                                        |
| Configure Local and<br>Remote file servers | There are file servers on the local area network<br>(LAN) that are accessed by users at remote sites.<br>Therefore, I would like to configure both local and<br>remote servers.                                                         | Configure Local File Servers<br>on page 92 and then<br>Configure Remote File<br>Servers on page 93. |
| Skip the Server and<br>Share Configuration | I do not wish to configure servers and shares at<br>the current time so skip this section. This option is<br>selected by default.                                                                                                    | Done Page on page 95.                                                                               |

2 Click the **NEXT**. The page that displays depends on the option you selected; see **Configure Shares options**.

## **Configure Local File Servers**

The **Configure Local File Servers** page lists the discovered local file servers, which you can select and add to the WXA series appliance's configuration.

File operations to all of the server's shared folders and documents from remote sites will be accelerated. To limit WFS Acceleration (Signed SMB) to specific shares, configure the shares on the **MANAGE | System Setup > WAN Acceleration** page of the SonicOS management interface; for further information, see *SonicOS 6.5 System Setup*.

| Configure Shares on Local File Servers                                                                                                    |              |  |  |  |  |
|----------------------------------------------------------------------------------------------------|--------------|--|--|--|--|
| Select local file servers from those discovered on the network. Then press the 'Add' button to add the servers to the WXA's configuration.                                                                                                    |              |  |  |  |  |
| File operations to all of their shared folders and documents from remote sites will be accelerated. If you wish to limit WFS Extended Support for Signed SMB to specific shares, this can be configured on the WFS Signed SMB page in 'Advanced Configuration Mode'. |              |  |  |  |  |
| Discovered File Servers                                                                                                    |              |  |  |  |  |
| DEV-01.site-03.wanopt-qa.com Add to WXA Configuration WIN-Q2JHNGI2IAL-via-WXA2000-5E WIN-Q2JHNGI2IAL-via-WXA2000-5E wxa2000-5b6e87a.site-03.wanopt-<                                                                                                    |              |  |  |  |  |
| Local File Servers Configured on the WXA                                                                                                    |              |  |  |  |  |
| File Server                                                                                                    | Remove       |  |  |  |  |
| WIN-Q2JHNGI2IAL.site-03.wanopt-qa.com                                                                                                    | ×            |  |  |  |  |
| VTB88-USMB-Win7.site-03.wanopt-qa.com                                                                                                    | $\bigotimes$ |  |  |  |  |

1 From File Server Name, select a local file server.

- 2 Click Add to WXA Configuration. The server is added to the Local File Servers Configured on the WXA table.
- 3 Click **NEXT** to continue. A message indicating the server information is being saved displays and then the **Add Domain Records** page.
- 4 Go to Add Domain Records on page 94.

# **Configure Remote File Servers**

The **Configure Remote Servers** page gives you the options to select a remote file server and enter a local WXA name. The remote file server should be a Windows file server hosting shared folders and files. The WXA attempts to discover the "next-hop" WXA configured to provide accelerated access to that server.

File operations to all of the server's shared folders and documents are accelerated. To limit WFS Acceleration (Signed SMB) to specific shares, configure the shares on the **MANAGE | System Setup > WAN Acceleration** page of the SonicOS Management Interface; for further information, see *SonicOS 6.5 System Setup*.

| Configure Shares on Remote Servers                                                                                                    |                                           |                          |  |  |  |
|----------------------------------------------------------------------------------------------------|-------------------------------------------|--------------------------|--|--|--|
| Select remote file servers from those discovered on th                                                                                                    | e network and configured on other WXA     | As.                      |  |  |  |
| You must select one at a time and enter a unique name to represent the server and that will be used by local users. So, for example, if the current path is: <b>\\remote_server\docs</b> , under WFS Acceleration, it will become <b>\\local_wxa\docs</b> |                                           |                          |  |  |  |
| Once you have selected a file server and entered a loc<br>configuration.                                                                                                    | cal name, press the 'Add' button to add t | the servers to the WXA's |  |  |  |
| Remote File Servers                                                                                                    |                                           |                          |  |  |  |
| ↓<br>▼                                                                                                    |                                           |                          |  |  |  |
| Local WXA Name:                                                                                                    |                                           |                          |  |  |  |
| Add to WXA Configuration                                                                                                    |                                           |                          |  |  |  |
| Remote File Servers Configured on the                                                                                                    | WXA                                       |                          |  |  |  |
| File Server                                                                                                    | Local WXA Name                            | Remove                   |  |  |  |
| WIN-Q2JHNGI2IAL.site-03.wanopt-qa.com                                                                                                    | wxa4000-5b6e80c.site-03.wanopt-qa.com     | ۲                        |  |  |  |

- 1 From **Remote File Server Name**, select a remote file server to add to the WXA configuration.
- 2 In the **Local WXA Name** field, enter a unique name or alias for the local WXA series appliance. Entering a dot after the local WXA name auto-completes the name with that of the domain.

(i) **IMPORTANT:** This is the name that should then be used in paths to folder and files on the remote server in order for the file sharing operations to benefit from WFS Acceleration.

- 3 Click Add to WXA Configuration.
- 4 Click NEXT to continue. The Add Domain Records page displays.

# **Add Domain Records**

The **Add Domain Records** page displays the remote server names, the local WXA names, and their status. It allows you to add domain records to the remote servers and local WXAs in your configuration.

| Add Domain Records                                                                                                    |                   |
|----------------------------------------------------------------------------------------------------|-------------------|
| In order to add the records to the Domain Controller and DNS Server, you must enter an A credentials and press the 'Add Domain Records' button below. | dministrator's    |
| To skip this step, press 'Next'. However, the records must be added later for WFS Acceleratorrectly.                                                  | ition to function |
| Username:                                                                                                    |                   |
| Password:                                                                                                    |                   |
| Add Domain Records                                                                                                    |                   |

- 1 Review the listed remote servers and local WXAs.
- 2 If:
- You need to add domain records, go to Step 3.
- The list is complete and correct or you want to add them later, go to Step 5.
- 3 In the Username and Password fields, enter your Administrator's credentials.
- 4 Click Add Domain Records. A message displays while SonicOS is verifying the domain records.

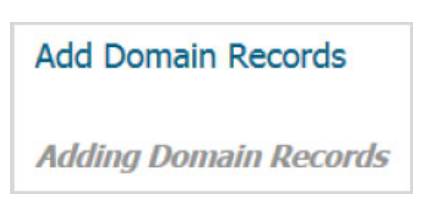

After verification, the Summary of Results displays.

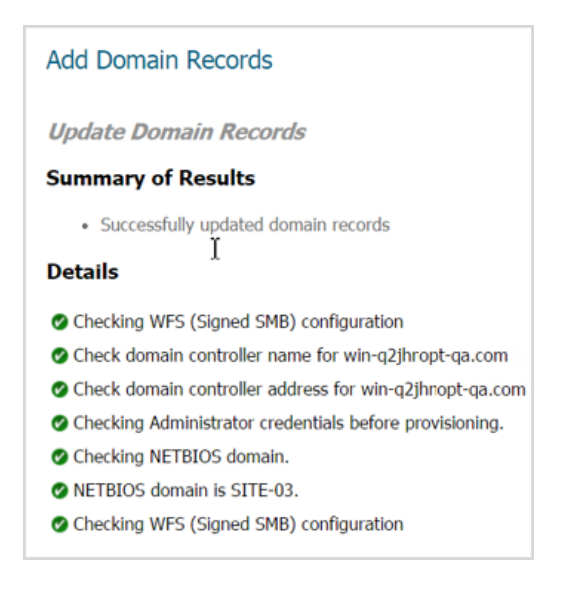

5 Click **NEXT** to continue. The **Done** page displays.

# **Done Page**

The **Done** page confirms that you have successfully completed the **WFS Setup Wizard**.

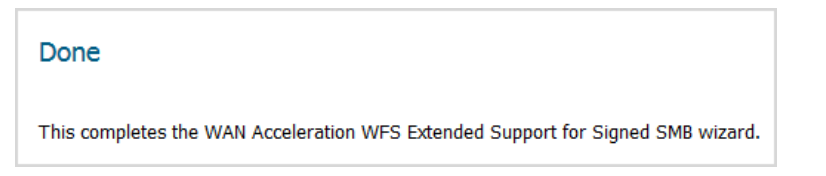

- 1 Click CLOSE to exit the WFS Setup Wizard.
- 2 Navigate to the **MANAGE | System Setup > WAN Acceleration** page.

| VXAs VPN P | olicies SSL VP | N Rou | ite Policies | Moni  | tor      |             |            |       |         |   |        |       |
|------------|----------------|-------|--------------|-------|----------|-------------|------------|-------|---------|---|--------|-------|
| Show: All  | •              |       | PROBE ALL    |       |          | EXT.SUPPORT | SIGNED SMB | ]     |         |   |        |       |
|            |                |       |              |       |          |             |            |       |         |   |        |       |
| ID         | Name           | Group | IP           | Model | Firmware | Op.Status   | Components | Conn. | Configu | e | Manage | Probe |

3 In the WXAs table, click MANAGE for the newly configured WXA. The Manage WXA dialog displays.

| Manage WXA                  | 3                                                                                                    |
|-----------------------------|----------------------------------------------------------------------------------------------------|
| WXA: WXA2                   | 000-5B6E87A                                                                                                    |
| ACTIVITY                    | FIRMWARE         RENEW DHCP         CREATE STATIC LEASE                                                                                                    |
| DIAGNOS                     | TICS REPORT POWER OFF REBOOT                                                                                                    |
|                             |                                                                                                    |
| UTC Time:                   | Aug 01 21:05:32 2017 REFRESH SAVE                                                                                                    |
| The WXA is u the time on th | sed to Extend Support for Signed SMB traffic. It is strongly recommended that the Domain Controller be used for synchronizing<br>w WXA, in which case the NTP Server field should be left blank. |
| NTP Server                  | FORCE SYNC CLEAR                                                                                                    |
| WIT Server.                 | SAVE                                                                                                    |
|                             | CLOSE                                                                                                    |
|                             | CLOSE                                                                                                    |

4 Click **REFRESH** to update the **WAN Acceleration** page with changes made with this guide.

# Part 3

# Appendix

## • SonicWall Support

# A

# SonicWall Support

Technical support is available to customers who have purchased SonicWall products with a valid maintenance contract and to customers who have trial versions.

The Support Portal provides self-help tools you can use to solve problems quickly and independently, 24 hours a day, 365 days a year. To access the Support Portal, go to https://support.sonicwall.com.

The Support Portal enables you to:

- View knowledge base articles and technical documentation
- View video tutorials
- Access MySonicWall
- Learn about SonicWall professional services
- Review SonicWall Support services and warranty information
- Register for training and certification
- Request technical support or customer service

To contact SonicWall Support, refer to https://support.sonicwall.com/contact-support.

# **About This Document**

### Legend

WARNING: A WARNING icon indicates a potential for property damage, personal injury, or death.

CAUTION: A CAUTION icon indicates potential damage to hardware or loss of data if instructions are not followed.

(i) IMPORTANT, NOTE, TIP, MOBILE, or VIDEO: An information icon indicates supporting information.

SonicWall Quick Configuration Updated - February 2019 Software Version - 6.5.4 232-001872-04 Rev A

#### Copyright © 2019 SonicWall Inc. All rights reserved.

SonicWall is a trademark or registered trademark of SonicWall Inc. and/or its affiliates in the U.S.A. and/or other countries. All other trademarks and registered trademarks are property of their respective owners

The information in this document is provided in connection with SonicWall Inc. and/or its affiliates' products. No license, express or implied, by estoppel or otherwise, to any intellectual property right is granted by this document or in connection with the sale of SonicWall products. EXCEPT AS SET FORTH IN THE TERMS AND CONDITIONS AS SPECIFIED IN THE LICENSE AGREEMENT FOR THIS PRODUCT, SONICWALL AND/OR ITS AFFILIATES ASSUME NO LIABILITY WHATSOEVER AND DISCLAIMS ANY EXPRESS, IMPLIED OR STATUTORY WARRANTY RELATING TO ITS PRODUCTS INCLUDING, BUT NOT LIMITED TO, THE IMPLIED WARRANTY OF MERCHANTABILITY, FITNESS FOR A PARTICULAR PURPOSE, OR NON- INFRINGEMENT. IN NO EVENT SHALL SONICWALL AND/OR ITS AFFILIATES BE LIABLE FOR ANY DIRECT, CONSEQUENTIAL, PUNITIVE, SPECIAL OR INCIDENTAL DAMAGES (INCLUDING, WITHOUT LIMITATION, DAMAGES FOR LOSS OF INFORMATION) ARISING OUT OF THE USE OR INABILITY TO USE THIS DOCUMENT, EVEN IF SONICWALL AND/OR ITS AFFILIATES HAVE BEEN ADVISED OF THE POSSIBILITY OF SUCH DAMAGES. SonicWall and/or its affiliates make no representations or warranties with respect to the accuracy or completeness of the contents of this document and reserves the right to make changes to specifications and product descriptions at any time without notice. SonicWall Inc. and/or its affiliates do not make any commitment to update the information contained in this document.

For more information, visit https://www.sonicwall.com/legal.

#### End User Product Agreement

To view the SonicWall End User Product Agreement, go to: https://www.sonicwall.com/en-us/legal/license-agreements.

#### **Open Source Code**

SonicWall is able to provide a machine-readable copy of open source code with restrictive licenses such as GPL, LGPL, AGPL when applicable per license requirements. To obtain a complete machine-readable copy, send your written requests, along with certified check or money order in the amount of US 25.00 payable to "SonicWall Inc.", to:

General Public License Source Code Request SonicWall Inc. Attn: Jennifer Anderson 1033 McCarthy Blvd Milpitas, CA 95035